Siemens AG SIE\_MPID\_33 4/2024

# SIMATIC S7 MPI Direct Driver

| 1 | System Configuration             | 3  |
|---|----------------------------------|----|
| 2 | Selection of External Device     | 6  |
| 3 | Example of Communication Setting | 7  |
| 4 | Setup Items                      | 19 |
| 5 | Cable Diagram                    | 26 |
| 6 | Supported Device                 | 34 |
| 7 | Device Code and Address Code     | 48 |
| 8 | Error Messages                   | 49 |

#### Introduction

This manual describes how to connect the Display and the External Device (target PLC).

In this manual, the connection procedure will be described by following the below sections:

| 1 | System Configuration<br>This section shows the types of External<br>Devices which can be connected and SIO<br>type.                                                   | <sup>্ট্লে</sup> "1 System Configuration" (page 3) |
|---|----------------------------------------------------------------------------------------------------|----------------------------------------------------|
|   |                                                                                                    |                                                    |
| 2 | Selection of External Device<br>Select a model (series) of External Device<br>to be connected and connection method.                                                  | "2 Selection of External Device" (page 6)          |
|   |                                                                                                    |                                                    |
| 3 | Example of Communication Settings<br>This section shows setting examples for<br>communicating between the Display and<br>the External Device.                         | "3 Example of Communication Setting"<br>(page 7)   |
|   |                                                                                                    |                                                    |
| 4 | Setup Items<br>This section describes communication<br>setup items on the Display.<br>Set communication settings of the Display<br>with GP-Pro Ex or in offline mode. | <sup>ভেল</sup> "4 Setup Items" (page 19)           |
|   |                                                                                                    |                                                    |
| 5 | Cable Diagram<br>This section shows cables and adapters<br>for connecting the Display and the<br>External Device.                                                     | <sup>ক্টে</sup> "5 Cable Diagram" (page 26)        |
|   |                                                                                                    |                                                    |
|   | Operation                                                                                                    |                                                    |

## 1 System Configuration

The system configuration in the case when the External Device and the Display are connected is shown.

| Series CPU Module                       |                                                                                                    | Connection<br>Port                            | SIO Type             | Setting Example                | Cable Diagram                |
|-----------------------------------------|----------------------------------------------------------------------------------------------------|-----------------------------------------------|----------------------|--------------------------------|------------------------------|
| SIMATIC<br>S7-200 Series                | CPU214<br>CPU215<br>CPU216<br>CPU221<br>CPU222<br>CPU224<br>CPU226                                                                                 | Port 0/1 on<br>the CPU unit                   | RS422/485<br>(2wire) | Setting Example 1<br>(page 7)  | Cable Diagram 1<br>(page 26) |
|                                         | CPU222<br>CPU224<br>CPU224XP<br>CPU226                                                                                                    | EM 277<br>PROFIBUS-<br>DP slave<br>module     | RS422/485<br>(2wire) | Setting Example 3<br>(page 14) | Cable Diagram 1<br>(page 26) |
| SIMATIC<br>S7-300 Series                | CPU312IFM<br>CPU313<br>CPU314<br>CPU314IFM<br>CPU315<br>CPU315-2 DP<br>CPU316<br>CPU316-2 DP<br>CPU318-2                                           | MPI port on<br>the CPU unit                   | RS422/485<br>(2wire) | Setting Example 2<br>(page 10) | Cable Diagram 1<br>(page 26) |
| SIMATIC<br>S7-400 Series                | CPU412-1<br>CPU412-2 DP<br>CPU413-1<br>CPU413-2 DP<br>CPU414-1<br>CPU414-2 DP<br>CPU414-3 DP<br>CPU416-1<br>CPU416-2 DP<br>CPU416-3 DP<br>CPU417-4 | MPI port on<br>the CPU unit                   | RS422/485<br>(2wire) | Setting Example 2<br>(page 10) | Cable Diagram 1<br>(page 26) |
| SIMATIC<br>S7-1200 Series <sup>*1</sup> | CPU1211C<br>CPU1212C<br>CPU1214C                                                                                                    | PROFIBUS<br>DP Master<br>Port on<br>CM-1243-5 | RS422/485<br>(2wire) | Setting Example 4<br>(page 16) | Cable Diagram 1<br>(page 26) |

\*1 The firmware version 4.5.1 of the S7-1200 cannot be connected to the Display. Please update to version 4.5.2 or later using the ladder software.

#### NOTE

• The following CPU versions are required to use the EM 277 PROFIBUS-DP slave module.

| CPU      | Supported versions    |
|----------|-----------------------|
| CPU222   | Release 1.10 or later |
| CPU224   | Release 1.10 or later |
| CPU224XP | Release 2.0 or later  |
| CPU226   | Release 1.00 or later |
|          |                       |

## MPORTANT This manual is targeting at the SIMATIC S7 MPI Direct Driver (Ver.1.01.00 or higher). You can confirm the driver version using GP-Pro EX as follows: From [System Setting window] in the workspace, select [Peripheral List] to display the version.

• When a driver version is older than Ver.1.01.00, please download the latest driver from our support site "Otasuke Pro!".

Pro-face's support site "Otasuke Pro!" http://www.pro-face.com/otasuke/

#### Connection Configuration

IMPORTANT

- When using more than one driver with one Display, there are the following limitations as listed below.
  - The MODBUS slave driver (communication speed: 38400 or more) of Schneider Electric Industries cannot be used simultaneously.
  - The DH-485 Driver of Rockwell Automation, Inc. cannot be used simultaneously.
  - This driver cannot be used with both COM1 and COM2.

• You can mix the S7-300/400 Series, the S7-200 Series and the S7-1200 Series to use in one connection configuration.

- It is not recommended to mix the DP corresponding device and the MPI corresponding device for one connection constitution.
- 1:1 Connection

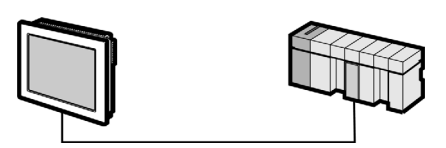

n:m Connection

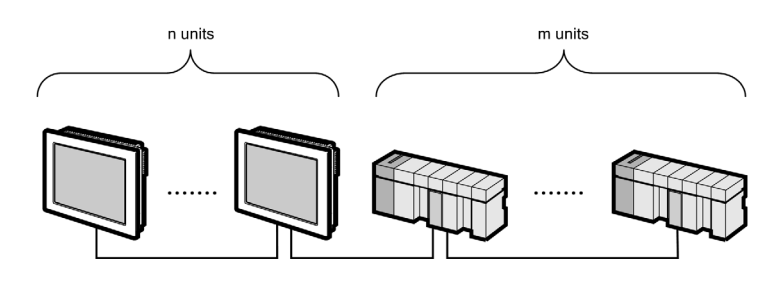

NOTE

• For n:m connection, the unit number of Display and External Device needs to be within the range which satisfies the conditions below.

- You can connect max 16 units of the External Device to 1 unit of the Display.
- Maximum unit number of the Display that can be connected to 1 unit of the External Device varies depending on the type of the External Device. Please refer to the manual of each External Device for checking.

## 2 Selection of External Device

Select the External Device to be connected to the Display.

| 💰 Welcome to GP-Pro EX |                              | ×                                                  |
|------------------------|------------------------------|----------------------------------------------------|
| 67-7ro <b>E</b> X      | Device/PLC<br>Number of Devi | ces/PLCs                                           |
|                        |                              | Device/PLC 1                                       |
|                        | Manufacturer                 | Siemens AG                                         |
|                        | Series                       | SIMATIC S7 MPI Direct                              |
|                        | Port                         | COM1                                               |
|                        |                              | Refer to the manual of this Device/PLC             |
|                        |                              | Recent Device/PLC                                  |
|                        |                              | 2                                                  |
|                        | Use System                   | Area Device Information                            |
|                        | Back (B                      | Communication Settings New Logic New Screen Cancel |

| Setup Items                | Setup Description                                                                                                    |
|----------------------------|----------------------------------------------------------------------------------------------------|
| Number of Devices/<br>PLCs | Enter an integer from 1 to 4 to define the number of Devices/PLCs to connect to the display.                                                                                                    |
| Manufacturer               | Select the manufacturer of the External Device to connect. Select "Siemens AG".                                                                                                    |
| Series                     | Select the External Device model (series) and the connection method. Select "SIMATIC S7<br>MPI Direct".<br>In System configuration, make sure the External Device you are connecting is supported by<br>"SIMATIC S7 MPI Direct".<br>"I System Configuration" (page 3)                                                                                                    |
| Port                       | <ul> <li>Select the Display port to be connected to the External Device.</li> <li><b>NOTE</b></li> <li>Supported maximum speed depends on the COM port.</li> <li>"4 Setup Items" (page 19)</li> </ul>                                                                                                    |
| Use System Area            | <ul> <li>Check this option to synchronize the system data area of the Display and the device (memory) of the External Device. When synchronized, you can use the External Device's ladder program to switch the display or display the window on the Display.</li> <li>Cf. GP-Pro EX Reference Manual "LS Area (Direct Access Method Area)"</li> <li>This feature can also be set in GP-Pro EX or in the Display's offline mode.</li> <li>Cf. GP-Pro EX Reference Manual "System Settings [Display Unit] - [System Area] Settings Guide"</li> <li>Cf. Maintenance/Troubleshooting Guide "Main Unit - System Area Settings"</li> </ul> |

## 3 Example of Communication Setting

Examples of communication settings of the Display and the External Device, recommended by Pro-face, are shown.

#### 3.1 Setting Example 1

Setting of GP-Pro EX

#### Communication Settings

To display the setup screen, from the [Project] menu, point to [System Settings] and select [Device/PLC].

| Device/PLC1                         |                 |                       |                             |                        |
|-------------------------------------|-----------------|-----------------------|-----------------------------|------------------------|
| Summary                             |                 |                       |                             | Change Device/PLC      |
| Manufacturer Sien                   | nens AG         | Series                | SIMATIC S7 MPI Direct       | Port COM2              |
| Text Data Mode                      | 1 <u>Change</u> |                       |                             |                        |
| Communication Setting               | IS              |                       |                             |                        |
| SIO Type                            | C R6232C        | RS422/485(2)          | vire) C RS422/485(4wire)    |                        |
| Speed                               | 187500          | -                     |                             |                        |
| Data Length                         | O 7             | © 8                   |                             |                        |
| Parity                              | C NONE          | C EVEN                | C ODD                       |                        |
| Stop Bit                            | © 1             | <b>C</b> 2            |                             |                        |
| Flow Control                        | O NONE          | C ER(DTR/CTS)         | ) O XON/XOFF                |                        |
| Timeout                             | 3 🗧             | (sec)                 |                             |                        |
| Retry                               | 2 ÷             | 1                     |                             |                        |
| Wait To Send                        | 0 ÷             | (ms)                  |                             |                        |
| MPI Network                         |                 |                       |                             |                        |
| Local Node                          | 1               | E Clock Synch         | ronization on MPI           |                        |
| Highest Node Nu                     | mber 31         | - (ac c.a.c.)         |                             |                        |
|                                     |                 |                       |                             |                        |
|                                     |                 |                       | Default                     |                        |
| Device-Specific Setting             | gs              |                       |                             |                        |
| Allowable Number<br>of Devices/PLCs | 16 <u>Ad</u>    | <u>d Device</u>       |                             |                        |
| No. Device Name                     | e Setting       | 38                    |                             | Add Indirect<br>Device |
| 👗 1 PLC1                            | PLC             | Type=S7-200 Series (E | inglish Device Names), Tari | <b>e</b>               |

#### Device Setting

💰 Ind PLC1 PLC T

To display the [Individual Device Settings] dialog box, from [Device-Specific Settings] in the [Device/PLC] window, select the external device and click [Settings]

To connect multiple External Devices, from [Device-Specific Settings] in the [Device/PLC] window, click [Add Device] to add another External Device.

• For GP3000, LT3000, or GP-4100 Series

| f Individual Device Settings      |                                                                            |  |  |  |  |  |
|-----------------------------------|----------------------------------------------------------------------------|--|--|--|--|--|
| 2LC1                              |                                                                            |  |  |  |  |  |
| PLC Type                          | C S7-300/400 Series (English Device Names)                                 |  |  |  |  |  |
|                                   | S7-300/400 Series (German Device Names)                                    |  |  |  |  |  |
|                                   | S7-200 Series (English Device Names)                                       |  |  |  |  |  |
|                                   | S7-200 Series (German Device Names)                                        |  |  |  |  |  |
| (Please recor<br>have change      | ifirm all address settings that you are using if you<br>d the "PLC Type".) |  |  |  |  |  |
| Target Node                       | 2 🔹                                                                        |  |  |  |  |  |
| (Please confirm<br>Highest Node.) | that the Target Node is not greater than the                               |  |  |  |  |  |
|                                   | Default                                                                    |  |  |  |  |  |
|                                   | OK ( <u>0</u> ) Cancel                                                     |  |  |  |  |  |
|                                   |                                                                            |  |  |  |  |  |

· For other series that are not listed to the left

| 🖆 Individual Device Settings 🛛 🗙             |                                                    |          |  |  |  |  |
|----------------------------------------------|----------------------------------------------------|----------|--|--|--|--|
| PLC1                                         |                                                    |          |  |  |  |  |
|                                              |                                                    |          |  |  |  |  |
| PLC Type                                     | S7-200                                             | •        |  |  |  |  |
| Device Names                                 | ⊙ English ⊂ Germ                                   | an       |  |  |  |  |
| (Please reconfirm all<br>have changed the "F | address settings that you are usin<br>'LC Type''.) | g if you |  |  |  |  |
| Target Node                                  | 2                                                  |          |  |  |  |  |
| (Please confirm that t<br>Highest Node.)     | he Target Node is not greater that                 | n the    |  |  |  |  |
| Tag Data                                     |                                                    |          |  |  |  |  |
| 🔲 Use Tag Data                               |                                                    |          |  |  |  |  |
|                                              |                                                    | ~        |  |  |  |  |
|                                              | New                                                | Edit     |  |  |  |  |
|                                              |                                                    | Default  |  |  |  |  |
|                                              | OK ( <u>0</u> )                                    | Cancel   |  |  |  |  |

#### Settings of External Device

Use the ladder software "STEP 7 Micro/WIN 32" to perform the communication settings for the S7-200 Series.

- Click [Communication] in the menu list. Check the connection among PLC (PORT0), the ladder cable (PC/ PPI Cable) and the PC, and double-click [Double-Click to Refresh].
- (2) The [Search for Addresses] dialog box is displayed, and the software automatically scans the PLC. The dialog box is closed when the connection is checked.
- (3) Select [Type] from [PLC] on the menu bar.
- (4) The [PLC Type] dialog box is displayed. Select according to the connected PLC type, and click [OK].
- (5) Click [System Block] in the menu list, and set according to the port (Port0/Port1) to be actually connected to the Display as below.

| Item              | Setup Description |
|-------------------|-------------------|
| PLC Address       | 2                 |
| Highest Address   | 31                |
| Baud Rate         | 187.5k            |
| Retry Count       | 2                 |
| Gap Update Factor | 10                |

- (6) When you finish setting, click [OK] and close the dialog box.
- (7) Click the [Down load] button in the command menu.
- (8) The [Download] dialog box is displayed. Click [OK].

#### 3.2 Setting Example 2

Setting of GP-Pro EX

♦ Communication Settings

To display the setup screen, from the [Project] menu, point to [System Settings] and select [Device/PLC].

| Device/PLC 1                        |           |                      |                      |             |                        |
|-------------------------------------|-----------|----------------------|----------------------|-------------|------------------------|
| Summary                             |           |                      |                      |             | Change Device/PLC      |
| Manufacturer Siemer                 | ns AG     | Series S             | IMATIC S7 MPI Dire   | ect         | Port COM2              |
| Text Data Mode                      | 1 Change  |                      |                      |             |                        |
| Communication Settings              |           |                      |                      |             |                        |
| SIO Type                            | C R\$232C | RS422/485(2wi        | re) 🔿 RS422/         | /485(4wire) |                        |
| Speed                               | 187500    | •                    |                      |             |                        |
| Data Length                         | O 7       | © 8                  |                      |             |                        |
| Parity                              | O NONE    | 🖲 EVEN               | C ODD                |             |                        |
| Stop Bit                            | © 1       | O 2                  |                      |             |                        |
| Flow Control                        | NONE      | C ER(DTR/CTS)        | C XON/XOFF           |             |                        |
| Timeout                             | 3 📫       | (sec)                |                      |             |                        |
| Retry                               | 2 +       |                      |                      |             |                        |
| Wait To Send                        | 0 🗦       | (ms)                 |                      |             |                        |
| MPI Network                         |           |                      |                      |             |                        |
| Local Node                          | 1         | Clock Synchro        | nization on MPI      |             |                        |
| Highest Node Numb                   | er 31 💌   | 3                    |                      |             |                        |
|                                     |           |                      |                      |             |                        |
|                                     |           |                      |                      | Default     |                        |
| Device-Specific Settings            |           |                      |                      |             |                        |
| Allowable Number<br>of Devices/PLCs | 16        | <u>I Device</u>      |                      |             |                        |
| No. Device Name                     | Setting   | s                    |                      |             | Add Indirect<br>Device |
| 👗 1 🛛 PLC1                          | ILC T     | ype=S7-300/400 Serie | s (English Device Na | ames        | <b>+</b>               |

#### Device Setting

To display the [Individual Device Settings] dialog box, from [Device-Specific Settings] in the [Device/PLC] window, select the external device and click [Settings]

To connect multiple External Devices, from [Device-Specific Settings] in the [Device/PLC] window, click [Add Device] to add another External Device.

• For GP3000, LT3000, or GP-4100 Series

| • | For | other | series | that | are | not | listed | to | the | left |  |
|---|-----|-------|--------|------|-----|-----|--------|----|-----|------|--|
|   |     |       |        |      |     |     |        |    |     |      |  |

| 💰 Individua                      | Device Settings 🗙                                                           |
|----------------------------------|-----------------------------------------------------------------------------|
| PLC1                             |                                                                             |
| PLC Type                         | S7-300/400 Series (English Device Names)                                    |
|                                  | S7-300/400 Series (German Device Names)                                     |
|                                  | S7-200 Series (English Device Names)                                        |
|                                  | S7-200 Series (German Device Names)                                         |
| (Please reco<br>have change      | nfirm all address settings that you are using if you<br>ad the "PLC Type".) |
| Target Node                      | 2 *                                                                         |
| (Please confirr<br>Highest Node. | n that the Target Node is not greater than the<br>]                         |
|                                  | Default                                                                     |
|                                  | OK (D) Cancel                                                               |

| 🖗 Individual Devi                         | ce Settings                                    | X               |
|-------------------------------------------|------------------------------------------------|-----------------|
| PLC1                                      |                                                |                 |
| PLC Type                                  | S7-300/400                                     | •               |
| Device Names                              | • English C                                    | German          |
| (Please reconfirm a<br>have changed the ' | I address settings that you a<br>'PLC Type''.) | re using if you |
| Target Node                               | 2 *                                            |                 |
| (Please confirm that<br>Highest Node.)    | the Target Node is not grea                    | ter than the    |
| Tag Data                                  |                                                |                 |
| 🗌 Use Tag Data                            |                                                |                 |
|                                           |                                                | <u>~</u>        |
|                                           | New                                            | Edit            |
|                                           |                                                | Default         |
|                                           | OK ( <u>0</u> )                                | Cancel          |

#### Settings of External Device

Use the ladder software "SIMATIC Manager" to perform the communication settings for the S7-300/400 Series. Set as below, following the steps.

| Setup Items           | Setup Description                                               |
|-----------------------|-----------------------------------------------------------------|
| Speed                 | 187500 bps                                                      |
| Destination Node No.  | 2                                                               |
| Source Node No.       | 1 (Option: Set the smaller value than Max<br>Value of Node No.) |
| Max Value of Node No. | 31                                                              |

- (1) Click the icon of [New Project].
- (2) Put the optional name and click [OK].
- (3) From the menu bar, select [Insert], [Station], [1 SIMATIC 400 Station] in this order.

**NOTE** • When using the S7-300 Series, select [2 SIMATIC 300 Station].

- (4) "SIMATIC 400(1)" is created in the project. Double-click [Hardware] in the CPU.
- (5) The "HW Config" screen is displayed. From the left tree, open [RACK- 400] from [SIMATIC 400], and select the base unit of the using model, then drag & drop to the upper right window.
- (6) Drag & drop the using power unit in the preset rack.
- (7) Similarly, drag & drop the using CPU unit.
- (8) Double-click the preset CPU unit "CPU xxx-xxx".
- (9) The dialog box for the MPI port setting is displayed. Open [Properties].
- (10)Check that "MPI(1)...187.5Kbps" is set as default. In addition, set [Address] which will be the destination node number (PLC Address) you set in GP-Pro EX (the default value "2" is used this time). Select "MPI(1)...187.5Kbps" and open [Properties].
- (11)Click the [Network Settings] tab.
- (12)You can change the transmission rate and the highest MPI address of the node No. in the dialog displayed (select [187.5Kbps] for the transmission rate). When you change the highest MPI address of the node No. (set to [31] this time), check the [Change] box to allow you to select the item. When you finish setting, click [OK].
- (13)Click [OK] in the dialog box displayed in step 12.
- (14)Click [OK] in the MPI port setting dialog box displayed in step 9.
- (15)Check the connection between the PLC and the ladder software. Open [Set PG/PC Interface] from [Options] in the menu bar.
- (16)The [Set PG/PC Interface] dialog box is displayed. Click [Properties].
- (17)Set [Transmission] to [187.5Kbps], and [Highest Node Address] to [31]. Click [OK].
- (18)Next click [Diagnostics].

(19)Click [Test] and [Read].

- (20)If "OK" is displayed and other items than [0-0] of [Bus Nodes] are checked, the connection with the PLC is established. Click [OK] and close the dialog box.
- (21)Open "Configure Network". Select the using CPU unit and click the [Download] button.
- (22)When the "PLC Download Selected Stations" is displayed, click "Yes" and continue to download.
- (23)When you finish downloading, the dialog box is closed.
- (24)Close the [Configure Network] window. When the [Network Save and Compile] dialog box is displayed, click [Yes].
- (25)When the [Save and Compile] dialog box is displayed, click [OK].
- PLC setting is completed at above.

#### 3.3 Setting Example 3

Setting of GP-Pro EX

♦ Communication Settings

To display the setup screen, from the [Project] menu, point to [System Settings] and select [Device/PLC].

| Device/PLC 1                        |                 |                                 |                          |                   |
|-------------------------------------|-----------------|---------------------------------|--------------------------|-------------------|
| Summary                             |                 |                                 |                          | Change Device/PLC |
| Manufacturer Siemer                 | ns AG           | Series S                        | IMATIC S7 MPI Direct     | Port COM2         |
| Text Data Mode                      | 1 <u>Change</u> |                                 |                          |                   |
| Communication Settings              |                 |                                 |                          |                   |
| SIO Type                            | C R6232C        | RS422/485(2wi                   | re) O RS422/485(4wire)   |                   |
| Speed                               | 187500          | •                               |                          |                   |
| Data Length                         | O 7             | © 8                             |                          |                   |
| Parity                              | C NONE          | C EVEN                          | O ODD                    |                   |
| Stop Bit                            | © 1             | O 2                             |                          |                   |
| Flow Control                        | NONE            | C ER(DTR/CTS)                   | C XON/XOFF               |                   |
| Timeout                             | 3 🔹             | (sec)                           |                          |                   |
| Retry                               | 2 +             |                                 |                          |                   |
| Wait To Send                        | 0 .             | (ms)                            |                          |                   |
| MPI Network                         |                 |                                 |                          |                   |
| Local Node                          | 1               | E 🗹 Clock Synchro<br>(as Slave) | nization on MPI          |                   |
| Highest Node Numb                   | er 31 💽         | -                               |                          |                   |
|                                     |                 |                                 |                          |                   |
|                                     |                 |                                 | Default                  |                   |
| Device-Specific Settings            |                 |                                 |                          |                   |
| Allowable Number<br>of Devices/PLCs | 16 <u>Ad</u>    | <u>d Device</u>                 |                          | A dd In dia at    |
| No. Device Name                     | Setting         | js                              |                          | Device            |
| 👗 1 PLC1                            | PLC 1           | Type=S7-200 Series (En          | glish Device Names),Tarı | <b></b>           |

#### Device Setting

To display the [Individual Device Settings] dialog box, from [Device-Specific Settings] in the [Device/PLC] window, select the external device and click [Settings]

To connect multiple External Devices, from [Device-Specific Settings] in the [Device/PLC] window, click [Add Device] to add another External Device.

• For GP3000, LT3000, or GP-4100 Series

· For other series that are not listed to the left

| 💰 Individual                                                                   | Device Settings                                                           |
|--------------------------------------------------------------------------------|---------------------------------------------------------------------------|
| PLC1                                                                           |                                                                           |
| PLC Type                                                                       | C S7-300/400 Series (English Device Names)                                |
|                                                                                | S7-300/400 Series (German Device Names)                                   |
|                                                                                | S7-200 Series (English Device Names)                                      |
|                                                                                | 🔿 S7-200 Series (German Device Names)                                     |
| (Please recor<br>have change                                                   | firm all address settings that you are using if you<br>d the "PLC Type".) |
| Target Node                                                                    | 2 🕂                                                                       |
| (Please confirm that the Target Node is not greater than the<br>Highest Node.) |                                                                           |
|                                                                                | Default                                                                   |
|                                                                                | OK ( <u>D</u> ) Cancel                                                    |
|                                                                                |                                                                           |
|                                                                                |                                                                           |

| FLC1                                    | ice Settings                             | ×                      |
|-----------------------------------------|------------------------------------------|------------------------|
|                                         | \$7-200                                  | <b></b>                |
| Device Names                            | <ul> <li>English</li> </ul>              | C German               |
| (Please reconfirm a<br>have changed the | II address settings tha<br>'PLC Type''.) | t you are using if you |
| Target Node                             | 2                                        | *                      |
| (Please confirm tha<br>Highest Node.)   | t the Target Node is n                   | ot greater than the    |
| Tag Data                                |                                          |                        |
| Use Tag Data                            |                                          | <b>v</b>               |
|                                         | New                                      | Edit                   |
|                                         |                                          | Default                |
|                                         | OK (                                     | <u>0)</u> Cancel       |

#### Settings of External Device

MPI address of the External Device is set with the Rotary switch of the EM 277 PROFIBUS-DP slave module. For the communication speed of the External Device, the same value as that of the connected MPI master unit is automatically set. When two or more MPI master units are connected, the same communication speed is set for all MPI master units.

For details, refer to External Device Manual.

Rotary Switch

| Rotary Switch | Setup Description |
|---------------|-------------------|
| x10           | 0                 |
| x1            | 2                 |

#### 3.4 Setting Example 4

Setting of GP-Pro EX

♦ Communication Settings

To display the setup screen, from the [Project] menu, point to [System Settings] and select [Device/PLC].

| Device/PLC 1                        |                 |                               |                          |                        |
|-------------------------------------|-----------------|-------------------------------|--------------------------|------------------------|
| Summary                             |                 |                               |                          | Change Device/PLC      |
| Manufacturer Sier                   | nens AG         | Series                        | SIMATIC S7 MPI Direct    | Port COM2              |
| Text Data Mode                      | 1 <u>Change</u> |                               |                          |                        |
| Communication Setting               | IS              |                               |                          |                        |
| SIO Type                            | C R\$232C       | RS422/485(2w)                 | ire) C RS422/485(4wire)  |                        |
| Speed                               | 187500          | •                             |                          |                        |
| Data Length                         | O 7             | © 8                           |                          |                        |
| Parity                              | O NONE          | 🖸 EVEN                        | C ODD                    |                        |
| Stop Bit                            | © 1             | <b>O</b> 2                    |                          |                        |
| Flow Control                        | O NONE          | C ER(DTR/CTS)                 | C XON/XOFF               |                        |
| Timeout                             | 3 +             | (sec)                         |                          |                        |
| Retry                               | 2 ÷             | 1                             |                          |                        |
| Wait To Send                        | 0 ÷             | (ms)                          |                          |                        |
| MPI Network                         |                 |                               |                          |                        |
| Local Node                          | 1               | E Clock Synchro<br>(as Slave) | onization on MPI         |                        |
| Highest Node Nu                     | mber 31         | • Ì                           |                          |                        |
|                                     |                 |                               |                          |                        |
|                                     |                 |                               | Default                  |                        |
| Device-Specific Settin              | gs              |                               |                          |                        |
| Allowable Number<br>of Devices/PLCs | 16 Ad           | d Device                      |                          |                        |
| No. Device Nam                      | e Setting       | gs                            |                          | Add Indirect<br>Device |
| 👗 1 🛛 PLC1                          | ELC 🔢           | Type=S7-300/400 Serie         | es (English Device Names | <b>+</b>               |

#### Device Setting

To display the [Individual Device Settings] dialog box, from [Device-Specific Settings] in the [Device/PLC] window, select the external device and click [Settings]

To connect multiple External Devices, from [Device-Specific Settings] in the [Device/PLC] window, click [Add Device] to add another External Device.

• For GP3000, LT3000, or GP-4100 Series

| 💣 Individual                      | Device Settings                                                            |
|-----------------------------------|----------------------------------------------------------------------------|
| PLC1                              |                                                                            |
| PLC Type                          | <ul> <li>\$7-300/400 Series (English Device Names)</li> </ul>              |
|                                   | O S7-300/400 Series (German Device Names)                                  |
|                                   | S7-200 Series (English Device Names)                                       |
|                                   | S7-200 Series (German Device Names)                                        |
| (Please recor<br>have change      | nfirm all address settings that you are using if you<br>d the "PLC Type".) |
| Target Node                       | 2 🕂                                                                        |
| (Please confirm<br>Highest Node.) | that the Target Node is not greater than the                               |
|                                   | Default                                                                    |
|                                   | OK ( <u>D</u> ) Cancel                                                     |
|                                   |                                                                            |

· For other series that are not listed to the left

| <i>拳</i> Individual Devi                   | ce Settings                             | ×                       |
|--------------------------------------------|-----------------------------------------|-------------------------|
| PLC1                                       |                                         |                         |
|                                            |                                         |                         |
| PLC Type                                   | S7-300/400                              |                         |
| Device Names                               | English                                 | 🔿 German                |
| (Please reconfirm al<br>have changed the " | I address settings tha<br>'PLC Type''.) | at you are using if you |
| Target Node                                | 2                                       | -                       |
| (Please confirm that<br>Highest Node.)     | the Target Node is r                    | not greater than the    |
| Tag Data                                   |                                         |                         |
| Use Tag Data                               |                                         |                         |
| I                                          |                                         | <u> </u>                |
|                                            | New                                     | Edit                    |
|                                            |                                         | Default                 |
|                                            | OK                                      | ( <u>0)</u> Cancel      |

#### Note

• If you are using a S7-1200 Series device, from the [PLC Type] list select [S7-300/400].

#### Settings of External Device

Use the ladder software (STEP 7 BASIC) to configure the External Device communication settings. Please refer to the External Device manual for details.

- (1) Start the ladder software.
- (2) Create a project, and define the link interface.
- (3) Select the defined link interface.
- (4) In the [Properties] tab, define the [PROFIBUS address] as follows:

| Setup Items | Setting Value |
|-------------|---------------|
| Address     | 2             |

- (5) Click the [Network view] tab, and select the network connection for the defined link interface.
- (6) In the [Properties] tab, define the [Network settings] as follows:

| Setup Items                 | Setting Value |
|-----------------------------|---------------|
| Highest PROFIBUS<br>address | 31            |
| Transmission speed          | 187.5 kbps    |
| Profile                     | DP            |

(7) In [Bus parameters] of the [Properties] tab, change the settings according to the communication speed as shown below.

| Setup Items | 187.5 kbps | 19200 bps | 9600 bps  |
|-------------|------------|-----------|-----------|
| Tslot_Init  | 415        | 100       |           |
| Max Tsdr    | 400        | 60        |           |
| Min Tsdr    | 20         | 22        |           |
| Tset        | 12         | 1         | Unchanged |
| Tqui        | 0          | 0         | Unenanged |
| Gap factor  | 5          | 10        |           |
| Retry limit | 2          | 1         |           |
| Ttr         | 5888       | 34304     |           |

- (8) Clear the "Protect confidential PLC configuration data" check box in [Protection & Security]-[Protection of confidential PLC configuration data].
- (9) Select the "Permit access with PUT/GET communication from remote partner" check box in [Protection & Security]-[Connection mechanisms].
- (10) Clear the "Only allow secure PG/PC and HMI communication" check box in [Protection & Security]-[Communication mode to TIA Portal and HMI setting].
- (11) Save the project, and download to the External Device.

NOTE

• The firmware version 4.5.1 of the S7-1200 cannot be connected to the Display. Please update to version 4.5.2 or later using the ladder software.

## 4 Setup Items

Set communication settings of the Display with GP-Pro EX or in offline mode of the Display. The setting of each parameter must be identical to that of External Device.

"3 Example of Communication Setting" (page 7)

#### 4.1 Setup Items in GP-Pro EX

#### Communication Settings

To display the setup screen, from the [Project] menu, point to [System Settings] and select [Device/PLC].

| Device/PLC 1                        |                 |                           |                         |                        |
|-------------------------------------|-----------------|---------------------------|-------------------------|------------------------|
| Summary                             |                 |                           |                         | Change Device/PLC      |
| Manufacturer Siemen                 | is AG           | Series SI                 | MATIC S7 MPI Direct     | Port COM2              |
| Text Data Mode                      | 1 <u>Change</u> |                           |                         |                        |
| Communication Settings              |                 |                           |                         |                        |
| SIO Type                            | C R\$232C       | • RS422/485(2wire)        | e) C RS422/485(4wire)   |                        |
| Speed                               | 187500          | •                         |                         |                        |
| Data Length                         | 0.7             |                           |                         |                        |
| Parity                              | C NONE          | 🖲 EVEN                    | C ODD                   |                        |
| Stop Bit                            | © 1             | O 2                       |                         |                        |
| Flow Control                        | O NONE          | C ER(DTR/CTS)             | C XON/XOFF              |                        |
| Timeout                             | 3 🕂             | sec)                      |                         |                        |
| Retry                               | 2 🔹             |                           |                         |                        |
| Wait To Send                        | 0 🕂             | ms)                       |                         |                        |
| MPI Network                         |                 |                           |                         |                        |
| Local Node                          | 1 🗦             | Clock Synchror (as Slave) | nization on MPI         |                        |
| Highest Node Numbe                  | er 31 💌         |                           |                         |                        |
|                                     |                 |                           |                         |                        |
|                                     |                 |                           | Default                 |                        |
| Device-Specific Settings            |                 |                           |                         |                        |
| Allowable Number<br>of Devices/PLCs | 16              | Device                    |                         |                        |
| No. Device Name                     | Settings        |                           |                         | Add Indirect<br>Device |
| 👗 1 PLC1                            | PLC Ty          | pe=S7-200 Series (Eng     | lish Device Names),Tarı | <b>+</b>               |
|                                     |                 |                           |                         |                        |

| Setup Items  | Setup Description                                                                                                    |
|--------------|----------------------------------------------------------------------------------------------------|
| SIO Type     | Select the SIO type to communicate with the External Device.                                                                               |
| Speed        | Select speed between the External Device and the Display.                                                                                  |
| Data Length  | Select data length.                                                                                                    |
| Parity       | Select how to check parity.                                                                                                    |
| Stop Bit     | Select stop bit length.                                                                                                    |
| Flow Control | Select the communication control method to prevent overflow of transmission and reception data.                                            |
| Timeout      | Use an integer from 1 to 127 to enter the time (s) for which the Display waits for the response from the External Device.                  |
| Retry        | In case of no response from the External Device, use an integer from 0 to 255 to enter how many times the Display retransmits the command. |
| Wait To Send | Use an integer from 0 to 255 to enter standby time (ms) for the Display from receiving packets to transmitting next commands.              |

| Setup Items                                | Setup Description                                                                                                    |
|--------------------------------------------|----------------------------------------------------------------------------------------------------|
| Local Node                                 | Use an integer from 0 to 126 to enter the local node No. of the Display.                                                                                                    |
| Highest Node Number                        | Select any of [15], [31], [63] and [126] for the highest value of the node No.                                                                                                    |
| Clock Synchronization<br>on MPI (as Slave) | Selecting (check mark) this checkbox enables the Time Master settings. When the Time Master is enabled with the Time Interval set via the External Device, the time data of Display Device will be overwritten by the Master External Device. Select the [H/W Configuration] $\rightarrow$ CPU menu's [Diagnostics Properties] $\rightarrow$ Diagnostics/Clock feature. For details, refer to your external device's Operation Manual |

 Supported maximum speed depends on the COM port. This driver does not support the PROFIBUS DP Slave/MPI unit.

| Series  |                                         | The COM port |        |
|---------|-----------------------------------------|--------------|--------|
|         | Control                                 |              | COM2   |
|         | AGP-3302B                               | -            | 187500 |
| GP3000  | GP-3200 Series                          | 187500       | -      |
|         | GP3000 Series<br>except above           | 19200        | 187500 |
|         | GP-4107<br>GP-4203T                     | 187500       | -      |
|         | GP-4*03T                                | -            | 187500 |
| GP4000  | GP-4*01TM<br>GP-Rear Module<br>GP-4201T | 187500       | -      |
|         | GP-4G01                                 | 19200        | -      |
|         | GP4000 Series<br>except above           | -            | 187500 |
| SP5000  | SP-5B10<br>SP-5B90                      | 19200        | 187500 |
|         | SP-5B00                                 | -            | 187500 |
| ST3000  |                                         | -            | 187500 |
| ST6000  | ST-6200                                 | 187500       | -      |
|         | ST6000 Series<br>except above           | -            | 187500 |
| STM6000 |                                         | 187500       | -      |
| LT3000  |                                         | 19200        | -      |

NOTE

• Refer to the GP-Pro EX Reference Manual for Indirect Device.

Cf. GP-Pro EX Reference Manual "Changing the Device/PLC at Runtime (Indirect Device)"

#### Device Setting

To display the [Individual Device Settings] dialog box, from [Device-Specific Settings] in the [Device/PLC] window, select the external device and click [Settings]

To connect multiple External Devices, from [Device-Specific Settings] in the [Device/PLC] window, click [Add Device] to add another External Device.

• For GP3000, LT3000, or GP-4100 Series

| 💰 Individua                      | I Device Settings X                                                         |
|----------------------------------|-----------------------------------------------------------------------------|
| PLC1                             |                                                                             |
| PLC Type                         | O S7-300/400 Series (English Device Names)                                  |
|                                  | C S7-300/400 Series (German Device Names)                                   |
|                                  | S7-200 Series (English Device Names)                                        |
|                                  | S7-200 Series (German Device Names)                                         |
| (Please reco<br>have change      | nfirm all address settings that you are using if you<br>ad the "PLC Type".) |
| Target Node                      | 2                                                                           |
| (Please confirr<br>Highest Node. | n that the Target Node is not greater than the<br>)                         |
|                                  | Default                                                                     |
|                                  | OK ( <u>0</u> ) Cancel                                                      |
|                                  |                                                                             |

· For other series that are not listed to the left

| 🎒 Individual Devic                                          | e Settings                                | ×                    |
|-------------------------------------------------------------|-------------------------------------------|----------------------|
| PLC1                                                        |                                           |                      |
| PLC Type                                                    | S7-200                                    |                      |
| Device Names                                                | English                                   | C German             |
| (Please reconfirm all<br>have changed the "P                | -<br>address settings that<br>LC Type''.) | you are using if you |
| Target Node                                                 | 2                                         |                      |
| (Please confirm that the the the the the the the the the th | he Target Node is no                      | ot greater than the  |
| Tag Data                                                    |                                           |                      |
| Use Tag Data                                                |                                           |                      |
| 1                                                           |                                           |                      |
|                                                             | New                                       | Edit                 |
|                                                             |                                           | Default              |
|                                                             | OK ( <u>C</u>                             | ]) Cancel            |

| Setup Items  | Setup Description                                                                                                    |
|--------------|----------------------------------------------------------------------------------------------------|
| PLC Type     | For the type of External Device to communicate, select any of [S-7-300/400 Series<br>[English Device Names]], [S-7-300/400 Series [German Device Names]], [S-7-200 Series<br>[English Device Names]] and [S-7-200 Series [German Device Names]].<br>Select [English Device Name] or [German Device Name] depending on whether the device<br>name is described in English or German.<br>When using GP4000 Series display units (except for GP-4100 Series, GP-4*01TM and<br>GP-Rear Module), set the PLC Type and the Device Name. |
| Target Node  | Use an integer from 0 to 126 to enter the node No. of the External Device. Be sure to set the node No. within the range which does not exceed the value set in [Highest Node Number] of [Communication Settings].                                                                                                    |
| Use Tag Data | Select the check box when using tag data (symbol addresses). This will enable you to select the tags you want to use.<br>Select [New] when you want to create new tag data, or update existing tag data.<br>Select [Edit] when you want to add new tags to existing tag data.<br>© "6.4 When Using a Tag" (page 37)                                                                                                    |

#### 4.2 Setup Items in Offline Mode

#### NOTE

• Please refer to Maintenance/Troubleshooting Guide for more information on how to enter offline mode or about operation.

Cf. Maintenance/Troubleshooting Guide "Offline Mode"

• The number of the setup items to be displayed for 1 page in the offline mode depends on the Display in use. Please refer to the Reference manual for details.

#### Communication Settings

To display the setting screen, touch [Device/PLC Settings] from [Peripheral Settings] in offline mode. Touch the External Device you want to set from the displayed list, and touch [Communication Settings].

(Page 1/2)

| Comm.          | Device                                                                 |                                                |                                      | -                            |
|----------------|------------------------------------------------------------------------|------------------------------------------------|--------------------------------------|------------------------------|
| .,             |                                                                        |                                                |                                      |                              |
| SIMATIC S7 MPI | Direct                                                                 |                                                | [COM2]                               | Page 1/2                     |
|                | SIO Type<br>Speed<br>Data Length<br>Parity<br>Stop Bit<br>Flow Control | RS422/485<br> 187500<br>8<br>EVEN<br>1<br>NONE | (2wire)                              |                              |
|                | Timeout(s)<br>Retry<br>Wait to Send(ms)                                |                                                | 3 ▼ ▲<br>2 ▼ ▲<br>0 ▼ ▲              |                              |
|                | (Maximum support<br>Please confirm t                                   | ed speed is 1875<br>hat it is not gr           | 00 for COM2 & 19<br>eater than suppo | 200 for COM1<br>rted speed.) |
|                | Exit                                                                   |                                                | Back                                 | 2006/11/16<br>19:02:45       |

| Setup Items  | Setup Description                                                                                                    |
|--------------|----------------------------------------------------------------------------------------------------|
| SIO Type     | Select the SIO type to communicate with the External Device.                                                                               |
| Speed        | Select speed between the External Device and the Display.                                                                                  |
| Data Length  | Select data length.                                                                                                    |
| Parity       | Select how to check parity.                                                                                                    |
| Stop Bit     | Select stop bit length.                                                                                                    |
| Flow Control | Select the communication control method to prevent overflow of transmission and reception data.                                            |
| Timeout      | Use an integer from 1 to 127 to enter the time (s) for which the Display waits for the response from the External Device.                  |
| Retry        | In case of no response from the External Device, use an integer from 0 to 255 to enter how many times the Display retransmits the command. |
| Wait To Send | Use an integer from 0 to 255 to enter standby time (ms) for the Display from receiving packets to transmitting next commands.              |

#### IMPORTANT

• Supported maximum speed depends on the COM port. This driver does not support the PROFIBUS DP Slave/MPI unit.

| Series  |                                         | The COM port                                                                                                    |        |  |
|---------|-----------------------------------------|----------------------------------------------------------------------------------------------------|--------|--|
|         | Genes                                   | COM1                                                                                                    | COM2   |  |
|         | AGP-3302B                               | -                                                                                                    | 187500 |  |
| GP3000  | GP-3200 Series                          | 187500                                                                                                    | -      |  |
|         | GP3000 Series<br>except above           | -       187500         ies       187500         es       19200         187500       -         187500       -         187500       -         187500       -         187500       -         187500       -         19200       -         es       -         19200       -         es       -         19200       187500         -       187500         -       187500         -       187500         -       187500 | 187500 |  |
|         | GP-4107<br>GP-4203T                     | 187500                                                                                                    | -      |  |
|         | GP-4*03T                                | -                                                                                                    | 187500 |  |
| GP4000  | GP-4*01TM<br>GP-Rear Module<br>GP-4201T | 187500                                                                                                    | -      |  |
|         | GP-4G01                                 | 19200                                                                                                    | -      |  |
|         | GP4000 Series<br>except above           | -                                                                                                    | 187500 |  |
| SP5000  | SP-5B10<br>SP-5B90                      | 19200                                                                                                    | 187500 |  |
|         | SP-5B00                                 | -                                                                                                    | 187500 |  |
| ST3000  |                                         | -                                                                                                    | 187500 |  |
| ST6000  | ST-6200                                 | 187500                                                                                                    | -      |  |
|         | ST6000 Series<br>except above           | -                                                                                                    | 187500 |  |
| STM6000 |                                         | 187500                                                                                                    | -      |  |
| LT3000  |                                         | 19200                                                                                                    | -      |  |

```
(Page 2/2)
```

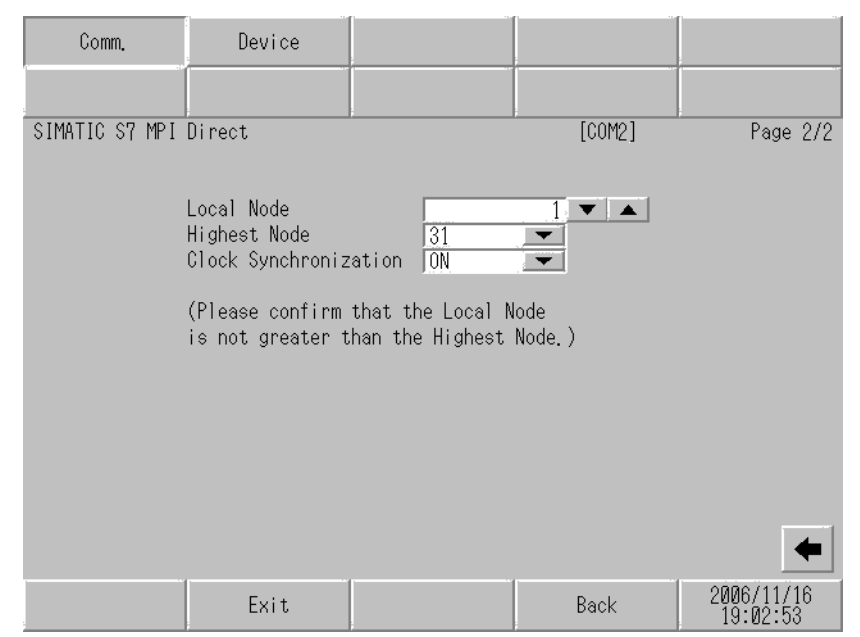

| Setup Items           | Setup Description                                                                                                    |
|-----------------------|----------------------------------------------------------------------------------------------------|
| Local Node            | Use an integer from 0 to 126 to enter the local node No. of the Display.                                                                                                    |
| Highest Node          | Select any of [15], [31], [63] and [126] for the highest value of the node No.                                                                                                    |
| Clock Synchronization | Selecting [ON] enables the Time Master settings. When the Time Master is enabled with the Time Interval set via the External Device, the time data of Display Device will be overwritten by the Master External Device. Select the [H/W Configuration] $\rightarrow$ CPU menu's [Diagnostics Properties] $\rightarrow$ Diagnostics/Clock feature. For details, refer to your external device's Operation Manual |

#### Device Setting

To display the setting screen, touch [Device/PLC Settings] from [Peripheral Settings]. Touch the External Device you want to set from the displayed list, and touch [Device].

| Comm.          | Device                              |                                    |                 |                        |
|----------------|-------------------------------------|------------------------------------|-----------------|------------------------|
|                |                                     |                                    |                 |                        |
| SIMATIC S7 MPI | Direct                              |                                    | [COM2]          | Page 1/1               |
| Devic          | e/PLC Name  PL                      | 21                                 |                 |                        |
|                |                                     |                                    |                 |                        |
|                | Series<br>Target Node               | \$7-300/400 Engli<br>2             | sh Device Names |                        |
|                | (Please confirm<br>is not greater t | that the Target<br>han the Highest | Node<br>Node.)  |                        |
|                |                                     |                                    |                 |                        |
|                |                                     |                                    |                 |                        |
|                |                                     |                                    |                 |                        |
|                |                                     |                                    |                 |                        |
|                | Exit                                |                                    | Back            | 2006/11/16<br>19:02:56 |

| Setup Items     | Setup Description                                                                                                    |
|-----------------|----------------------------------------------------------------------------------------------------|
| Device/PLC Name | Select the External Device for device setting. Device name is a title of External Device set with GP-Pro EX.(Initial value [PLC1])                                                                         |
| Series          | Displays the PLC type selected in [Device Setting] of GP-Pro EX.<br>You cannot change the PLC type in [Device Setting] in offline mode.                                                                    |
| Target Node     | Use an integer from 0 to 126 to enter the node No. of the External Device. Be sure to set the node No. within the range which does not exceed the value set in [Highest Node] of [Communication Settings]. |

## 5 Cable Diagram

The following cable diagrams may be different from cable diagrams recommended by External Device Manufacturer.

Please be assured there is no operational problem in applying the cable diagram shown in this manual.

- The FG pin of the External Device body must be grounded according to your country's applicable standard. Refer to your External Device manual for details.
- SG and FG are connected inside the Display. When connecting the External Device to SG, design your system to avoid short-circuit loops.
- Connect an isolation unit if the communication is not stable due to noise or other factors.

#### 5.1 Cable Diagram 1

| Display<br>(Connection Port)                                                                                                    |    | Cable                                                                                                    | Notes                                                           |
|----------------------------------------------------------------------------------------------------|----|----------------------------------------------------------------------------------------------------|-----------------------------------------------------------------|
| GP3000 <sup>*1</sup> (COM1)<br>AGP-3302B <sup>*2</sup> (COM2)<br>GP4000 <sup>*3</sup> (COM2)<br>GP-4201T (COM1)<br>GP-4*01TM (COM1)<br>GP-Rear Module (COM1)<br>SP-5B10 (COM1/2)<br>SP-5B00 (COM1/2)<br>ST5800 (COM2)<br>ST6000 <sup>*4</sup> (COM2)<br>ST6000 <sup>*5</sup> (COM2)<br>ST-6200 (COM1)<br>STM6000 (COM1)<br>STC6000 (COM1)<br>LT3000 (COM1) | 1A | MPI Cable (3.5m) by Pro-face<br>ST03-A2B-MPI21-PFE <sup>*6</sup>                                                                                                    |                                                                 |
| GP3000 <sup>*7</sup> (COM2)                                                                                                    | 1B | Online Adapter by Pro-face<br>CA4-ADPONL-01<br>*8<br>+<br>MPI Cable (3.5m) by Pro-face<br>GP3000-MPI21-PFE <sup>*9</sup>                                                    |                                                                 |
|                                                                                                    | 1C | Siemens COM Port Conversion Adapter by Pro-face<br>CA3-ADPSEI-01<br>+<br>PROFIBUS compliant connector <sup>*10</sup><br>+<br>PROFIBUS compliant cable <sup>*11</sup>        | The cable length<br>must be 50m or<br>less in one seg-<br>ment. |
| GP3000 <sup>*12</sup> (COM2)                                                                                                    | 1D | Siemens COM Port Conversion Adapter by Pro-face<br>CA3-ADPSEI-01<br>+<br>MPI Cable (3.5m) by Pro-face<br>CA3-MPI-PGN-PFE or MPI Cable (3.5m) by Pro-face<br>CA3-MPI-PG1-PFE | The cable length<br>must be 50m or<br>less in one seg-<br>ment. |

| Display<br>(Connection Port)                                                                                |    | Cable                                                                                              | Notes                              |
|----------------------------------------------------------------------------------------------------|----|----------------------------------------------------------------------------------------------------|------------------------------------|
| GP-4107 (COM1)<br>GP-4*03T <sup>*13</sup> (COM2)<br>GP-4203T (COM1)<br>AST-3211A (COM2)<br>AST-3302B (COM2) | 1E | PROFIBUS compliant connector <sup>*10</sup><br>+<br>PROFIBUS compliant cable <sup>*11</sup>        | The cable length<br>must be 50m or |
|                                                                                                    | 1F | MPI Cable (3.5m) by Pro-face<br>CA3-MPI-PGN-PFE or MPI Cable (3.5m) by Pro-face<br>CA3-MPI-PG1-PFE | less in one seg-<br>ment.          |

\*1 All GP3000 models except AGP-3302B

\*2 When using AGP-3302B, please install a ferrite core.

Recommended ferrite core: E04SR401938 (Seiwa Electric Mfg Co., Ltd.)

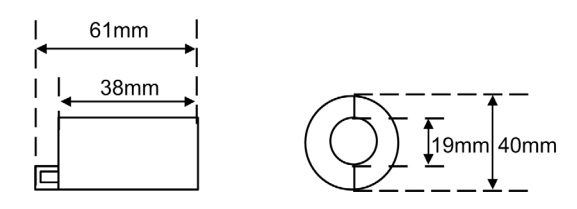

NOTE

If size is the same, you can use a ferrite core made by other companies.

- \*3 All GP4000 models except GP-4100 series, GP-4\*01TM, GP-Rear Module, GP-4201T and GP-4\*03T
- \*4 Except AST-3211A and AST-3302B
- \*5 Except ST-6200
- \*6 There are Display side connector and the External Device side connector on the MPI cable (ST03-A2B-MPI21-PFE).

Check the Display side and the External Device side, and please connect correctly. When connecting Display side and External Device side adversely, it may be the reason for the destruction and the failure of the CPU unit.

- \*7 All GP3000 models except GP-3200 series and AGP-3302B
- \*8 The online adapter is supplied with the MPI cable (GP3000-MPI21-PFE).
- \*9 There are Display side connector and the External Device side connector on the MPI cable (GP3000-MPI21-PFE).

Check the Display side and the External Device side, and please connect correctly. When connecting Display side and External Device side adversely, it may be the reason for the destruction and the failure of the CPU unit.

- \*10 When using GP-3400/3500/3600 series, please use the PROFIBUS compliant connector (0-180-degree cable output). 90-degree cable output connector and 35-degree cable output connector cannot be used.
- \*11 Please be aware that certain PROFIBUS compliant cable have restriction on baudrate.
- \*12 All GP3000 models except GP-3200/3400/3500/3600 series and AGP-3302B
- \*13 Except GP-4203T

| IMPORTANT | Use a cable manufactured from Pro-face or a PROFIBUS compliant cable/connector for connecting with the External Device. |
|-----------|----------------------------------------------------------------------------------------------------|
|           | If a user-created cable is used and cable connection is incorrect, the Display may be broken down.                      |

#### 1A)

• 1:1 Connection

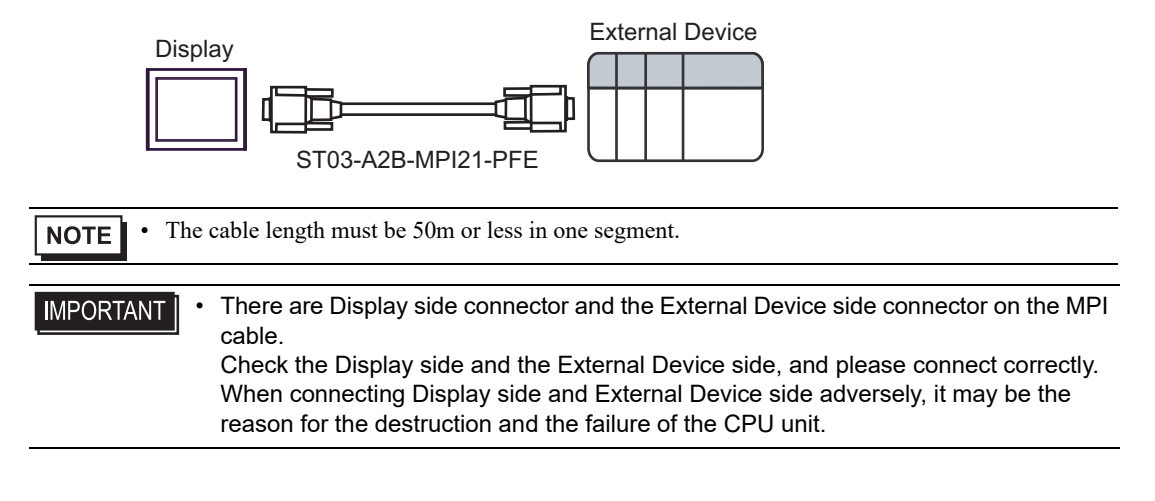

#### 1B)

• 1:1 Connection

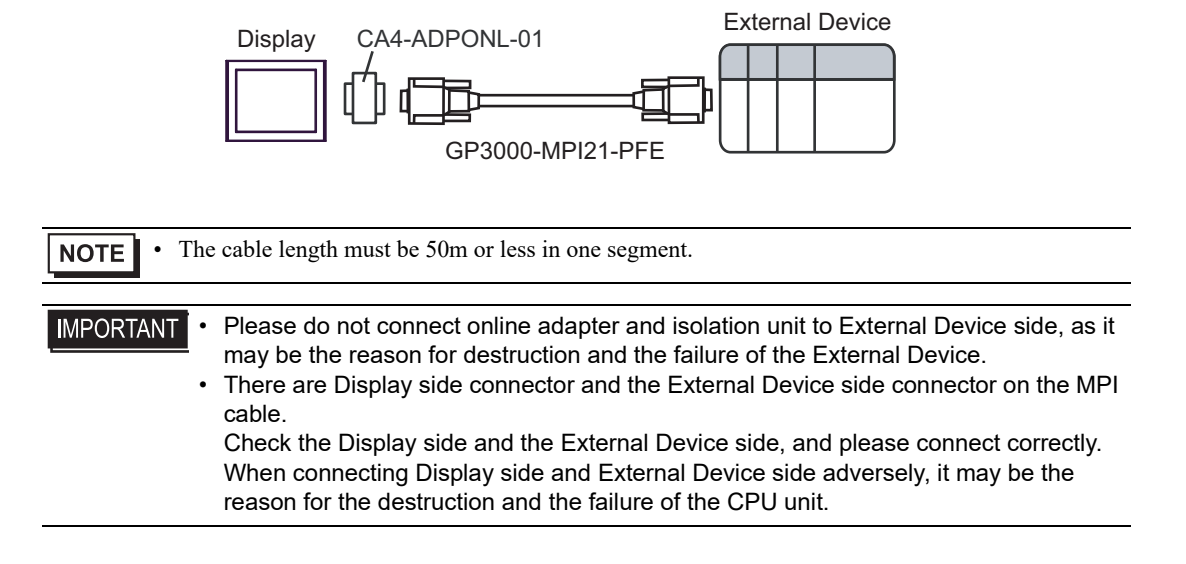

#### 1C)

• 1:1 Connection

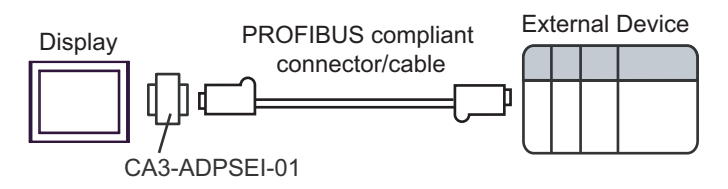

• 1:m Connection

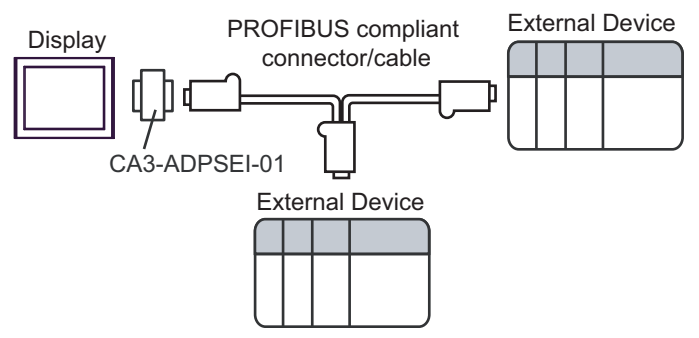

n:1 Connection

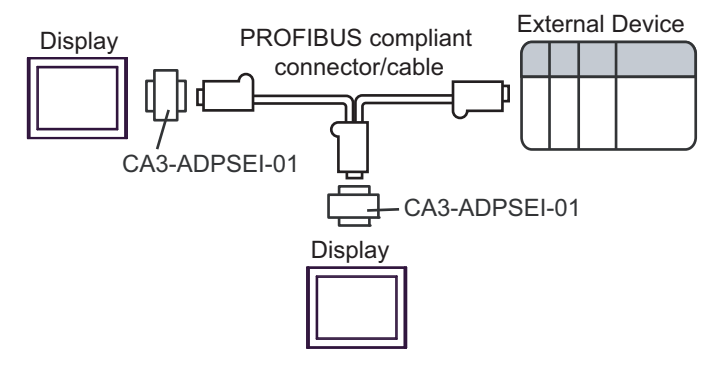

**NOTE** • The cable length must be 50m or less in one segment.

## IMPORTANT • Please turn ON the terminator switch on the PROFIBUS compliant connector that becomes a terminal on the network.

• Please do not connect Siemens COM conversion adapter and isolation unit to External Device side, as it may be the reason for destruction and the failure of the External Device.

#### 1D)

• 1:1 Connection

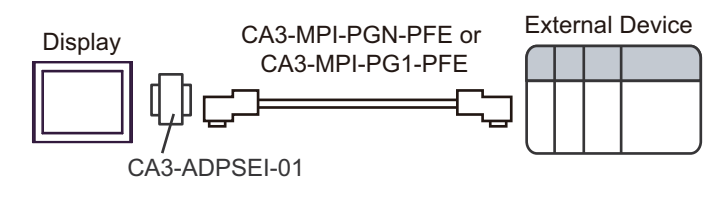

• 1:m Connection

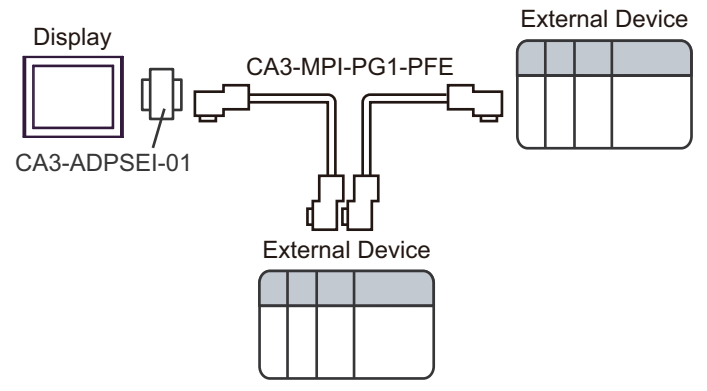

• n:1 Connection

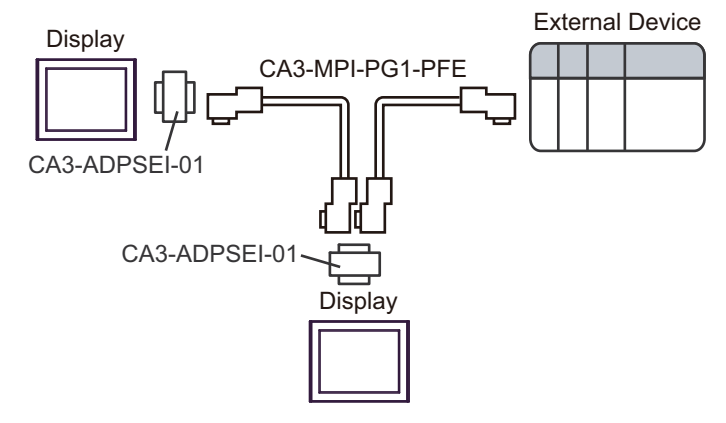

| NOTE • The  | e cable length must be 50m or less in one segment.                                                                                                    |
|-------------|----------------------------------------------------------------------------------------------------|
| IMPORTANT • | Please turn ON the terminator switch on the connector of the MPI cable that becomes<br>a terminal on the network.<br>Please do not connect Siemens COM conversion adapter and isolation unit to<br>External Device side, as it may be the reason for destruction and the failure of the<br>External Device. |

#### 1E)

• 1:1 Connection

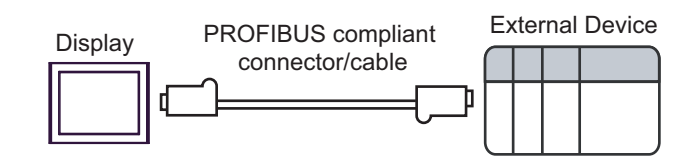

1:m Connection

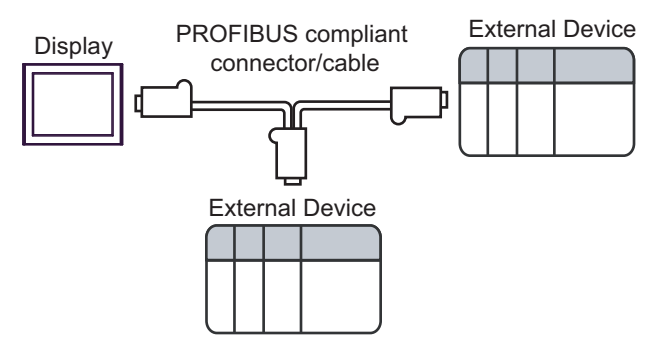

• n:1 Connection

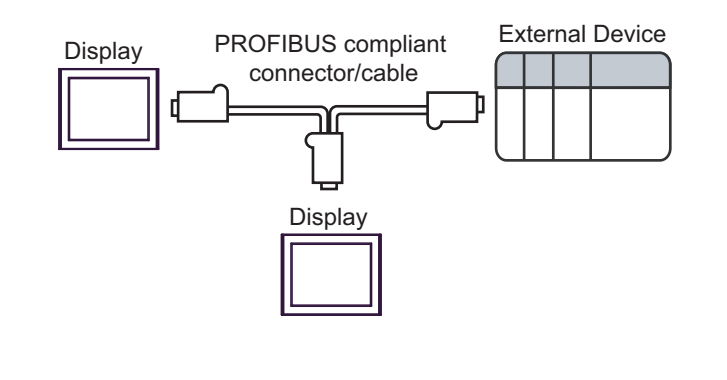

 NOTE
 • The cable length must be 50m or less in one segment.

 IMPORTANT
 • Please turn ON the terminator switch on the PROFIBUS compliant connector that becomes a terminal on the network.

#### 1F)

• 1:1 Connection

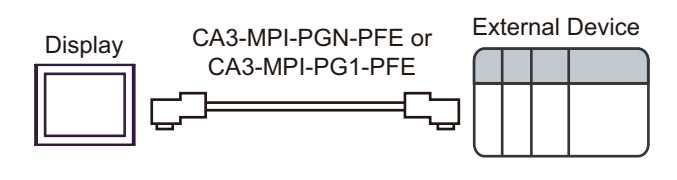

• 1:m Connection

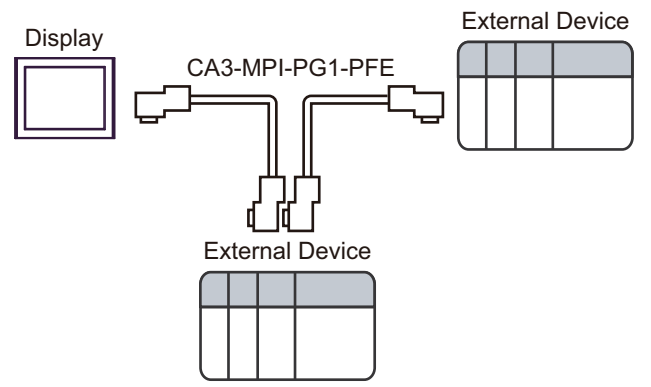

n:1 Connection

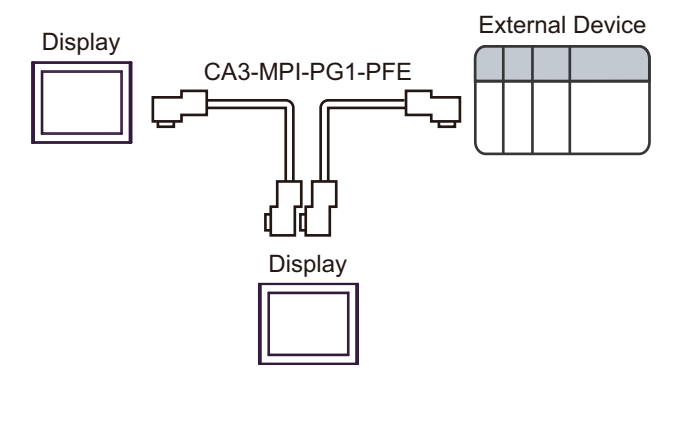

**NOTE** • The cable length must be 50m or less in one segment.

IMPORTANT • Please turn ON the terminator switch on the connector of the MPI cable that becomes a terminal on the network.

## 6 Supported Device

Range of supported device address is shown in the table below. Please note that the actually supported range of the devices varies depending on the External Device to be used. Please check the actual range in the manual of your External Device.

#### 6.1 S7-200 Series

Π

This address can be specified as system data area.

| Device          | Bit Address           |                       | Word Address        |                     | 32     | Pomorko |
|-----------------|-----------------------|-----------------------|---------------------|---------------------|--------|---------|
| Device          | English               | German                | English             | German              | bits   | Remarks |
| Variables       | -                     |                       | VW00000-VW05118     |                     |        | ÷ 2     |
| Input           | I00000.0-<br>I00015.7 | E00000.0-<br>E00015.7 | IW00000-<br>IW00014 | EW00000-<br>EW00014 | ĺ      | ÷2) *1  |
| Output          | Q00000.0-<br>Q00015.7 | A00000.0-<br>A00015.7 | QW00000-<br>QW00014 | AW00000-<br>AW00014 | TH / D | ÷2) *2  |
| Internal Marker | M00000.0-M00031.7     |                       | MW00000-MW00030     |                     |        | ÷ 2     |
| Timer           | -                     |                       | Т00000-Т00255       |                     |        | *3      |
| Counter         | -                     |                       | C00000-<br>C00255   | Z00000-<br>Z00255   |        | *3      |

\*1 You cannot write to IW0 to IW2 depending on the CPU type. These addresses are reserved for onboard I/O. Please refer to the manual of your External Device for checking.

\*2 You can write in the QW and Q devices only when the External Device is in RUN mode. When the External Device moves to the STOP mode, the output will be reset.

\*3 Write disable

- **NOTE** Please refer to the GP-Pro EX Reference Manual for system data area.
  - Cf. GP-Pro EX Reference Manual "LS Area (Direct Access Method Area)"Please refer to the precautions on manual notation for icons in the table.

<sup>(C)</sup> "Manual Symbols and Terminology"

#### 6.2 S7-300/400 Series

6

| Dovico          | Bit Ac                 | ldress                   | Word Address           |                       | 32   | Pomorko |
|-----------------|------------------------|--------------------------|------------------------|-----------------------|------|---------|
| Device          | English                | German                   | English                | German                | bits | Remarks |
| Data Block      | DB00001.D<br>DB65535.D | BX00000.0-<br>9BX65533.7 | DB00001.E<br>DB65535.I | DBW00000-<br>DBW65532 |      | ÷2)*1   |
| Input           | I00000.0-<br>I00127.7  | E00000.0-<br>E00127.7    | IW00000-<br>IW00126    | EW00000-<br>EW00126   |      | ÷2)     |
| Output          | Q00000.0-<br>Q00127.7  | A00000.0-<br>A00127.7    | QW00000-<br>QW00126    | AW00000-<br>AW00126   | ШΙ   | ÷2)     |
| Internal Marker | M00000.0-M00511.7      |                          | MW00000-MW00510        |                       |      | ÷ 2]    |
| Timer           | -                      |                          | T00000-                | -T00255               |      | *2      |
| Counter         |                        | -                        | С00000-С00255          | Z00000-Z00255         |      | *2      |

This address can be specified as system data area.

\*1 When you write the bit address, the Display reads the word address corresponding to that of the External Device first. Change only the target bit address among the word data once read, and write the word data to the External Device.

Note that the correct data may not be written if you change the word address value in the ladder program while the Display reads the data of the External Device and writes it to the External Device.

\*2 Write disable

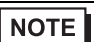

Please refer to the GP-Pro EX Reference Manual for system data area.

- Cf. GP-Pro EX Reference Manual "LS Area (Direct Access Method Area)"
- Please refer to the precautions on manual notation for icons in the table.

"Manual Symbols and Terminology"

#### 6.3 S7-1200 Series

6

| Device          | Bit Ac                  | ldress                   | Word Address          |                     | 32   | Remarks |
|-----------------|-------------------------|--------------------------|-----------------------|---------------------|------|---------|
| Device          | English                 | German                   | English               | German              | bits | Remarks |
| Data Block      | DB00001.E<br>DB65535.I  | DBX0000.0-<br>DBX99999.7 | DB00001.1<br>DB65535. | DBW0000-<br>DBW9998 |      | ÷2)*1   |
| Input           | I00000.00-<br>I01023.07 | E00000.00-<br>E01023.07  | IW00000-<br>IW01022   | EW00000-<br>EW01022 |      | ÷2)     |
| Output          | Q00000.00-<br>Q01023.07 | A00000.00-<br>A01023.07  | QW00000-<br>QW01022   | AW00000-<br>AW01022 | Шι   | ÷2)     |
| Internal Marker | M00000.0-M04095.07      |                          | MW00000-MW04094       |                     |      | ÷ 2]    |
| Timer           | -                       |                          | -                     |                     |      | *2      |
| Counter         |                         | -                        | -                     |                     |      | *2      |

This address can be specified as system data area.

\*1 When you write the bit address, the Display reads the word address corresponding to that of the External Device first. Change only the target bit address among the word data once read, and write the word data to the External Device.

Note that the correct data may not be written if you change the word address value in the ladder program while the Display reads the data of the External Device and writes it to the External Device.

\*2 Unable to use Timer and Counter addresses. An error will display if you use these.

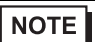

Please refer to the GP-Pro EX Reference Manual for system data area.

Cf. GP-Pro EX Reference Manual "LS Area (Direct Access Method Area)"

• Please refer to the precautions on manual notation for icons in the table.

"Manual Symbols and Terminology"

#### 6.4 When Using a Tag

• The tag data which can be imported with GP-Pro EX is a project created with STEP7 V5 or an xml file exported with GP-Pro EX.

#### S7-200 Series

This address can be specified as system data area.

| Device                                                |            | Bit Address                                         | Word Address        | 32<br>bits     | Remarks |
|-------------------------------------------------------|------------|-----------------------------------------------------|---------------------|----------------|---------|
| BOOL                                                  | Single Tag | <tagname></tagname>                                 | -                   | -              | *1      |
| BYTE                                                  | Single Tag | <tagname>.00 -<br/><tagname>.07</tagname></tagname> | <tagname></tagname> | -              | *1      |
| SINT<br>USINT                                         | Single Tag | <tagname>.00 -<br/><tagname>.07</tagname></tagname> | <tagname></tagname> | -              | *1      |
| INT<br>WORD                                           | Single Tag | <tagname>.00 -<br/><tagname>.15</tagname></tagname> | <tagname></tagname> | ни             | *1 *2   |
| UINT                                                  | Single Tag | <tagname>.00 -<br/><tagname>.15</tagname></tagname> | <tagname></tagname> | ни             | *1      |
| DINT<br>DWORD                                         | Single Tag | <tagname>.00 -<br/><tagname>.31</tagname></tagname> | <tagname></tagname> | [ <u>H/L</u> ] | *1      |
| UDINT                                                 | Single Tag | <tagname>.00 -<br/><tagname>.31</tagname></tagname> | <tagname></tagname> | ſĦĬĿ           | *1      |
| DATE <sup>*3</sup><br>REAL<br>TIME<br>TIME_OF_DA<br>Y | Single Tag | -                                                   | <tagname></tagname> | <u>[H / L]</u> | *1      |
| DATE_AND_<br>TIME                                     | Single Tag | -                                                   | <tagname></tagname> | -              | *1 *4   |
| STRING                                                | Single Tag | -                                                   | <tagname></tagname> | -              | *1      |

\*1 <TAGNAME>: For structures, Tag Name includes the structure name. The maximum length of the Tag Name is 255 characters, which includes delimiters and the element number.

Example:

BOOL type single tag: "BOOLSYMBOL"

• You cannot start names with any of the following text: LS, USR, SCR, PRT

NOTE

<sup>\*2</sup> By default, the system data area is set up with 16 words. Even if you want to use less than 16 words for the system data area, you have to map a 16 word (or larger) array tag and then select the items for the system data area.

- \*3 Handled as 16-bit devices in the External Device, but as 32-bit devices in GP-Pro EX.
- \*4 64-bit device

| IMPORTANT | <ul> <li>You cannot import S7-200 series tag data (symbol addresses).</li> <li>The tag import feature is supported in GP-Pro EX V3.01.000 or later (or in the case of GP-4*01TM, V3.10.000 or later).</li> </ul>                                                                                     |
|-----------|----------------------------------------------------------------------------------------------------|
|           |                                                                                                    |
| NOTE      | <ul> <li>Please refer to the GP-Pro EX Reference Manual for system data area.</li> <li>Cf. GP-Pro EX Reference Manual "LS Area (Direct Access Method Area)"</li> <li>Please refer to the precautions on manual notation for icons in the table.</li> <li>"Manual Symbols and Terminology"</li> </ul> |

#### S7-300/400 Series

This address can be specified as system data area.

| Device        |               | Bit Address                                                                                         | Word Address                                                                                 | 32<br>bits     | Remarks |
|---------------|---------------|----------------------------------------------------------------------------------------------------|----------------------------------------------------------------------------------------------|----------------|---------|
|               | Single<br>Tag | <tagname></tagname>                                                                                 |                                                                                              |                |         |
|               | 1D<br>Array   | <tagname>[xl] -<br/><tagname>[xh]</tagname></tagname>                                               |                                                                                              |                |         |
|               | 2D<br>Array   | <tagname>[xl,yl] -<br/><tagname>[xh,yh]</tagname></tagname>                                         |                                                                                              |                |         |
| BOOL          | 3D<br>Array   | <tagname>[xl,yl,zl] -<br/><tagname>[xh,yh,zh]</tagname></tagname>                                   | _                                                                                            | -              | *1 *2   |
|               | 4D<br>Array   | <tagname>[xl,yl,zl,wl] -<br/><tagname>[xh,yh,zh,wh]</tagname></tagname>                             |                                                                                              |                |         |
|               | 5D<br>Array   | <tagname>[xl,yl,zl,vl,wl] -<br/><tagname>[xh,yh,zh,vh,wh]</tagname></tagname>                       |                                                                                              |                |         |
|               | 6D<br>Array   | <tagname>[xl,yl,zl,ul,vl,wl]<br/>-<br/><tagname>[xh,yh,zh,uh,vh,<br/>wh]</tagname></tagname>        |                                                                                              |                |         |
|               | Single<br>Tag | <tagname>.00 -<br/><tagname>.07</tagname></tagname>                                                 | <tagname></tagname>                                                                          |                |         |
|               | 1D<br>Array   | <tagname>[xl].00 -<br/><tagname>[xh].07</tagname></tagname>                                         | <tagname>[xl] -<br/><tagname>[xh]</tagname></tagname>                                        |                |         |
|               | 2D<br>Array   | <tagname>[xl,yl].00 -<br/><tagname>[xh,yh].07</tagname></tagname>                                   | <tagname>[xl,yl] -<br/><tagname>[xh,yh]</tagname></tagname>                                  |                |         |
|               | 3D<br>Array   | <tagname>[xl,yl,zl].00 -<br/><tagname>[xh,yh,zh].07</tagname></tagname>                             | <tagname>[xl,yl,zl] -<br/><tagname>[xh,yh,zh]</tagname></tagname>                            |                |         |
| BYTE          | 4D<br>Array   | <tagname>[xl,yl,zl,wl].00 -<br/><tagname>[xh,yh,zh,wh].07</tagname></tagname>                       | <tagname>[xl,yl,zl,wl] -<br/><tagname>[xh,yh,zh,wh]</tagname></tagname>                      | <u>[H / L]</u> | *1 *2   |
|               | 5D<br>Array   | <tagname>[xl,yl,zl,vl,wl].0<br/>0 -<br/><tagname>[xh,yh,zh,vh,wh]<br/>.07</tagname></tagname>       | <tagname>[xl,yl,zl,vl,wl] -<br/><tagname>[xh,yh,zh,vh,wh]</tagname></tagname>                |                |         |
|               | 6D<br>Array   | <tagname>[xl,yl,zl,ul,vl,wl]<br/>.00 -<br/><tagname>[xh,yh,zh,uh,vh,<br/>wh].07</tagname></tagname> | <tagname>[xl,yl,zl,ul,vl,wl]<br/>-<br/><tagname>[xh,yh,zh,uh,vh,<br/>wh]</tagname></tagname> |                |         |
| SINT<br>USINT | Single<br>Tag | <tagname>.00 -<br/><tagname>.07</tagname></tagname>                                                 | <tagname></tagname>                                                                          | ſĦĬĿ           | *1      |

| Device |               | Bit Address                                                                                         | Word Address                                                                                 | 32<br>bits | Remarks  |
|--------|---------------|----------------------------------------------------------------------------------------------------|----------------------------------------------------------------------------------------------|------------|----------|
|        | Single<br>Tag | <tagname>.00 -<br/><tagname>.15</tagname></tagname>                                                 | <tagname></tagname>                                                                          |            |          |
|        | 1D<br>Array   | <tagname>[xl].00 -<br/><tagname>[xh].15</tagname></tagname>                                         | <tagname>[xl] -<br/><tagname>[xh]</tagname></tagname>                                        |            |          |
|        | 2D<br>Array   | <tagname>[xl,yl].00 -<br/><tagname>[xh,yh].15</tagname></tagname>                                   | <tagname>[xl,yl] -<br/><tagname>[xh,yh]</tagname></tagname>                                  |            |          |
| 1. IT  | 3D<br>Array   | <tagname>[xl,yl,zl].00 -<br/><tagname>[xh,yh,zh].15</tagname></tagname>                             | <tagname>[xl,yl,zl] -<br/><tagname>[xh,yh,zh]</tagname></tagname>                            |            | *1 *2 *3 |
| WORD   | 4D<br>Array   | <tagname>[xl,yl,zl,wl].00 -<br/><tagname>[xh,yh,zh,wh].15</tagname></tagname>                       | <tagname>[xl,yl,zl,wl] -<br/><tagname>[xh,yh,zh,wh]</tagname></tagname>                      | [H / L]    |          |
|        | 5D<br>Array   | <tagname>[xl,yl,zl,vl,wl].0<br/>0 -<br/><tagname>[xh,yh,zh,vh,wh]<br/>.15</tagname></tagname>       | <tagname>[xl,yl,zl,vl,wl] -<br/><tagname>[xh,yh,zh,vh,wh]</tagname></tagname>                |            |          |
|        | 6D<br>Array   | <tagname>[xl,yl,zl,ul,vl,wl]<br/>.00 -<br/><tagname>[xh,yh,zh,uh,vh,<br/>wh].15</tagname></tagname> | <tagname>[xl,yl,zl,ul,vl,wl]<br/>-<br/><tagname>[xh,yh,zh,uh,vh,<br/>wh]</tagname></tagname> |            |          |
| UINT   | Single<br>Tag | <tagname>.00 -<br/><tagname>.15</tagname></tagname>                                                 | <tagname></tagname>                                                                          | (H/L)      | *1       |
|        | Single<br>Tag | <tagname>.00 -<br/><tagname>.31</tagname></tagname>                                                 | <tagname></tagname>                                                                          |            |          |
|        | 1D<br>Array   | <tagname>[xl].00 -<br/><tagname>[xh].31</tagname></tagname>                                         | <tagname>[xl] -<br/><tagname>[xh]</tagname></tagname>                                        |            |          |
|        | 2D<br>Array   | <tagname>[xl,yl].00 -<br/><tagname>[xh,yh].31</tagname></tagname>                                   | <tagname>[xl,yl] -<br/><tagname>[xh,yh]</tagname></tagname>                                  |            | *1 *2    |
|        | 3D<br>Array   | <tagname>[xl,yl,zl].00 -<br/><tagname>[xh,yh,zh].31</tagname></tagname>                             | <tagname>[xl,yl,zl] -<br/><tagname>[xh,yh,zh]</tagname></tagname>                            |            |          |
| DWORD  | 4D<br>Array   | <tagname>[xl,yl,zl,wl].00 -<br/><tagname>[xh,yh,zh,wh].31</tagname></tagname>                       | <tagname>[xl,yl,zl,wl] -<br/><tagname>[xh,yh,zh,wh]</tagname></tagname>                      |            |          |
|        | 5D<br>Array   | <tagname>[xl,yl,zl,vl,wl].0<br/>0 -<br/><tagname>[xh,yh,zh,vh,wh]<br/>.31</tagname></tagname>       | <tagname>[xl,yl,zl,vl,wl] -<br/><tagname>[xh,yh,zh,vh,wh]</tagname></tagname>                |            |          |
|        | 6D<br>Array   | <tagname>[xl,yl,zl,ul,vl,wl]<br/>.00 -<br/><tagname>[xh,yh,zh,uh,vh,<br/>wh].31</tagname></tagname> | <tagname>[xl,yl,zl,ul,vl,wl]<br/>-<br/><tagname>[xh,yh,zh,uh,vh,<br/>wh]</tagname></tagname> |            |          |
| UDINT  | Single<br>Tag | <tagname>.00 -<br/><tagname>.31</tagname></tagname>                                                 | <tagname></tagname>                                                                          | ſĦĬĿ       | *1       |

| Device                             |               | Bit Address | Word Address                                                                                 | 32<br>bits | Remarks  |
|------------------------------------|---------------|-------------|----------------------------------------------------------------------------------------------|------------|----------|
|                                    | Single<br>Tag |             | <tagname></tagname>                                                                          |            |          |
|                                    | 1D<br>Array   |             | <tagname>[xl] -<br/><tagname>[xh]</tagname></tagname>                                        |            |          |
| *4                                 | 2D<br>Array   |             | <tagname>[xl,yl] -<br/><tagname>[xh,yh]</tagname></tagname>                                  |            | *1 *2    |
| DATE <sup>14</sup><br>REAL<br>TIME | 3D<br>Array   | -           | <tagname>[xl,yl,zl] -<br/><tagname>[xh,yh,zh]</tagname></tagname>                            | -471       |          |
| TIME_OF_DA<br>Y                    | 4D<br>Array   |             | <tagname>[xl,yl,zl,wl] -<br/><tagname>[xh,yh,zh,wh]</tagname></tagname>                      |            |          |
|                                    | 5D<br>Array   |             | <tagname>[xl,yl,zl,vl,wl] -<br/><tagname>[xh,yh,zh,vh,wh]</tagname></tagname>                |            |          |
|                                    | 6D<br>Array   |             | <tagname>[xl,yl,zl,ul,vl,wl]<br/>-<br/><tagname>[xh,yh,zh,uh,vh,<br/>wh]</tagname></tagname> |            |          |
|                                    | Single<br>Tag |             | <tagname></tagname>                                                                          |            |          |
|                                    | 1D<br>Array   |             | <tagname>[xl] -<br/><tagname>[xh]</tagname></tagname>                                        |            |          |
|                                    | 2D<br>Array   | <           | <tagname>[xl,yl] -<br/><tagname>[xh,yh]</tagname></tagname>                                  |            | *1 *2 *5 |
| DATE_AND_                          | 3D<br>Array   | -           | <tagname>[xl,yl,zl] -<br/><tagname>[xh,yh,zh]</tagname></tagname>                            |            |          |
| TIME                               | 4D<br>Array   |             | <tagname>[xl,yl,zl,wl] -<br/><tagname>[xh,yh,zh,wh]</tagname></tagname>                      |            |          |
|                                    | 5D<br>Array   |             | <tagname>[xl,yl,zl,vl,wl] -<br/><tagname>[xh,yh,zh,vh,wh]</tagname></tagname>                |            |          |
|                                    | 6D<br>Array   |             | <tagname>[xl,yl,zl,ul,vl,wl]<br/>-<br/><tagname>[xh,yh,zh,uh,vh,<br/>wh]</tagname></tagname> |            |          |

| Device |               | Bit Address                                                            | Word Address                                                                                 | 32<br>bits | Remarks |
|--------|---------------|------------------------------------------------------------------------|----------------------------------------------------------------------------------------------|------------|---------|
|        | Single<br>Tag |                                                                        | <tagname></tagname>                                                                          |            |         |
| STRING | 1D<br>Array   |                                                                        | <tagname>[xl] -<br/><tagname>[xh]</tagname></tagname>                                        |            |         |
|        | 2D<br>Array   |                                                                        | <tagname>[xl,yl] -<br/><tagname>[xh,yh]</tagname></tagname>                                  |            |         |
|        | 3D<br>Array   | -                                                                      | <tagname>[xl,yl,zl] -<br/><tagname>[xh,yh,zh]</tagname></tagname>                            | -          | *1 *2   |
|        | 4D<br>Array   |                                                                        | <tagname>[xl,yl,zl,wl] -<br/><tagname>[xh,yh,zh,wh]</tagname></tagname>                      | -          |         |
|        | 5D<br>Array   | -<br>-<br>-<br>-<br>-<br>-<br>-<br>-<br>-<br>-<br>-<br>-<br>-<br>-<br> | <tagname>[xl,yl,zl,vl,wl] -<br/><tagname>[xh,yh,zh,vh,wh]</tagname></tagname>                |            |         |
|        | 6D<br>Array   |                                                                        | <tagname>[xl,yl,zl,ul,vl,wl]<br/>-<br/><tagname>[xh,yh,zh,uh,vh,<br/>wh]</tagname></tagname> |            |         |

\*1 <TAGNAME>: For structures, Tag Name includes the structure name. The maximum length of the Tag Name is 255 characters, which includes delimiters and the element number.

Example

| BOOL type single tag:              | "BOOLSYMBOL"          |
|------------------------------------|-----------------------|
| BOOL type 1D array:                | "BOOL1D[10]"          |
| WORD type 2D array:                | "WORD2D[10,10]"       |
| UDINT type 3D array:               | "UDINT[0,1,2]"        |
| User-defined structure:            | "STRUCT001.STRINGSYM" |
| You cannot start names with any of | the following text:   |

• You cannot start names with any of the following text: LS, USR, SCR, PRT

- \*2 The number of elements for each dimension is shown from "l" (Number of minimum element) to "h" (Number of maximum element).
- \*3 By default, the system data area is set up with 16 words. Even if you want to use less than 16 words for the system data area, you have to map a 16 word (or larger) array tag and then select the items for the system data area.
- \*4 Handled as 16-bit devices in the External Device, but as 32-bit devices in GP-Pro EX.
- \*5 64-bit device

| NOTE | Please refer to the GP-Pro EX Reference Manual for system data area.                                                                                                    |
|------|----------------------------------------------------------------------------------------------------|
|      | <ul><li>Cf. GP-Pro EX Reference Manual "LS Area (Direct Access Method Area)"</li><li>Please refer to the precautions on manual notation for icons in the table.</li></ul> |
|      | "Manual Symbols and Terminology"                                                                                                    |

#### S7-1200 Series

This address can be specified as system data area.

| Device        |               | Bit Address                                                                                         | Word Address                                                                                 | 32<br>bits | Remarks |
|---------------|---------------|----------------------------------------------------------------------------------------------------|----------------------------------------------------------------------------------------------|------------|---------|
|               | Single<br>Tag | <tagname></tagname>                                                                                 |                                                                                              |            |         |
|               | 1D<br>Array   | <tagname>[xl] -<br/><tagname>[xh]</tagname></tagname>                                               |                                                                                              |            |         |
|               | 2D<br>Array   | <tagname>[xl,yl] -<br/><tagname>[xh,yh]</tagname></tagname>                                         |                                                                                              |            |         |
| BOOL          | 3D<br>Array   | <tagname>[xl,yl,zl] -<br/><tagname>[xh,yh,zh]</tagname></tagname>                                   | _                                                                                            | -          | *1 *2   |
|               | 4D<br>Array   | <tagname>[xl,yl,zl,wl] -<br/><tagname>[xh,yh,zh,wh]</tagname></tagname>                             |                                                                                              |            |         |
|               | 5D<br>Array   | <tagname>[xl,yl,zl,vl,wl] -<br/><tagname>[xh,yh,zh,vh,wh]</tagname></tagname>                       |                                                                                              |            |         |
|               | 6D<br>Array   | <tagname>[xl,yl,zl,ul,vl,wl]<br/>-<br/><tagname>[xh,yh,zh,uh,vh,<br/>wh]</tagname></tagname>        |                                                                                              |            |         |
|               | Single<br>Tag | <tagname>.00 -<br/><tagname>.07</tagname></tagname>                                                 | <tagname></tagname>                                                                          |            |         |
|               | 1D<br>Array   | <tagname>[xl].00 -<br/><tagname>[xh].07</tagname></tagname>                                         | <tagname>[xl] -<br/><tagname>[xh]</tagname></tagname>                                        |            |         |
|               | 2D<br>Array   | <tagname>[xl,yl].00 -<br/><tagname>[xh,yh].07</tagname></tagname>                                   | <tagname>[xl,yl] -<br/><tagname>[xh,yh]</tagname></tagname>                                  |            |         |
|               | 3D<br>Array   | <tagname>[xl,yl,zl].00 -<br/><tagname>[xh,yh,zh].07</tagname></tagname>                             | <tagname>[xl,yl,zl] -<br/><tagname>[xh,yh,zh]</tagname></tagname>                            |            |         |
| BYTE          | 4D<br>Array   | <tagname>[xl,yl,zl,wl].00 -<br/><tagname>[xh,yh,zh,wh].07</tagname></tagname>                       | <tagname>[xl,yl,zl,wl] -<br/><tagname>[xh,yh,zh,wh]</tagname></tagname>                      | [H / L]    | *1 *2   |
|               | 5D<br>Array   | <tagname>[xl,yl,zl,vl,wl].0<br/>0 -<br/><tagname>[xh,yh,zh,vh,wh]<br/>.07</tagname></tagname>       | <tagname>[xl,yl,zl,vl,wl] -<br/><tagname>[xh,yh,zh,vh,wh]</tagname></tagname>                |            |         |
|               | 6D<br>Array   | <tagname>[xl,yl,zl,ul,vl,wl]<br/>.00 -<br/><tagname>[xh,yh,zh,uh,vh,<br/>wh].07</tagname></tagname> | <tagname>[xl,yl,zl,ul,vl,wl]<br/>-<br/><tagname>[xh,yh,zh,uh,vh,<br/>wh]</tagname></tagname> |            |         |
| SINT<br>USINT | Single<br>Tag | <tagname>.00 -<br/><tagname>.07</tagname></tagname>                                                 | <tagname></tagname>                                                                          | ſĦĬĿ       | *1      |

| Device |               | Bit Address                                                                                         | Word Address                                                                                 | 32<br>bits | Remarks  |
|--------|---------------|----------------------------------------------------------------------------------------------------|----------------------------------------------------------------------------------------------|------------|----------|
|        | Single<br>Tag | <tagname>.00 -<br/><tagname>.15</tagname></tagname>                                                 | <tagname></tagname>                                                                          |            |          |
|        | 1D<br>Array   | <tagname>[xl].00 -<br/><tagname>[xh].15</tagname></tagname>                                         | <tagname>[xl] -<br/><tagname>[xh]</tagname></tagname>                                        |            |          |
|        | 2D<br>Array   | <tagname>[xl,yl].00 -<br/><tagname>[xh,yh].15</tagname></tagname>                                   | <tagname>[xl,yl] -<br/><tagname>[xh,yh]</tagname></tagname>                                  |            |          |
| 1. IT  | 3D<br>Array   | <tagname>[xl,yl,zl].00 -<br/><tagname>[xh,yh,zh].15</tagname></tagname>                             | <tagname>[xl,yl,zl] -<br/><tagname>[xh,yh,zh]</tagname></tagname>                            |            | *1 *2 *3 |
| WORD   | 4D<br>Array   | <tagname>[xl,yl,zl,wl].00 -<br/><tagname>[xh,yh,zh,wh].15</tagname></tagname>                       | <tagname>[xl,yl,zl,wl] -<br/><tagname>[xh,yh,zh,wh]</tagname></tagname>                      | [H / L]    |          |
|        | 5D<br>Array   | <tagname>[xl,yl,zl,vl,wl].0<br/>0 -<br/><tagname>[xh,yh,zh,vh,wh]<br/>.15</tagname></tagname>       | <tagname>[xl,yl,zl,vl,wl] -<br/><tagname>[xh,yh,zh,vh,wh]</tagname></tagname>                |            |          |
|        | 6D<br>Array   | <tagname>[xl,yl,zl,ul,vl,wl]<br/>.00 -<br/><tagname>[xh,yh,zh,uh,vh,<br/>wh].15</tagname></tagname> | <tagname>[xl,yl,zl,ul,vl,wl]<br/>-<br/><tagname>[xh,yh,zh,uh,vh,<br/>wh]</tagname></tagname> |            |          |
| UINT   | Single<br>Tag | <tagname>.00 -<br/><tagname>.15</tagname></tagname>                                                 | <tagname></tagname>                                                                          | (H/L)      | *1       |
|        | Single<br>Tag | <tagname>.00 -<br/><tagname>.31</tagname></tagname>                                                 | <tagname></tagname>                                                                          |            |          |
|        | 1D<br>Array   | <tagname>[xl].00 -<br/><tagname>[xh].31</tagname></tagname>                                         | <tagname>[xl] -<br/><tagname>[xh]</tagname></tagname>                                        |            |          |
|        | 2D<br>Array   | <tagname>[xl,yl].00 -<br/><tagname>[xh,yh].31</tagname></tagname>                                   | <tagname>[xl,yl] -<br/><tagname>[xh,yh]</tagname></tagname>                                  |            | *1 *2    |
|        | 3D<br>Array   | <tagname>[xl,yl,zl].00 -<br/><tagname>[xh,yh,zh].31</tagname></tagname>                             | <tagname>[xl,yl,zl] -<br/><tagname>[xh,yh,zh]</tagname></tagname>                            |            |          |
| DWORD  | 4D<br>Array   | <tagname>[xl,yl,zl,wl].00 -<br/><tagname>[xh,yh,zh,wh].31</tagname></tagname>                       | <tagname>[xl,yl,zl,wl] -<br/><tagname>[xh,yh,zh,wh]</tagname></tagname>                      |            |          |
|        | 5D<br>Array   | <tagname>[xl,yl,zl,vl,wl].0<br/>0 -<br/><tagname>[xh,yh,zh,vh,wh]<br/>.31</tagname></tagname>       | <tagname>[xl,yl,zl,vl,wl] -<br/><tagname>[xh,yh,zh,vh,wh]</tagname></tagname>                |            |          |
|        | 6D<br>Array   | <tagname>[xl,yl,zl,ul,vl,wl]<br/>.00 -<br/><tagname>[xh,yh,zh,uh,vh,<br/>wh].31</tagname></tagname> | <tagname>[xl,yl,zl,ul,vl,wl]<br/>-<br/><tagname>[xh,yh,zh,uh,vh,<br/>wh]</tagname></tagname> |            |          |
| UDINT  | Single<br>Tag | <tagname>.00 -<br/><tagname>.31</tagname></tagname>                                                 | <tagname></tagname>                                                                          | ſĦĬĿ       | *1       |

| Device                             |               | Bit Address | Word Address                                                                                 | 32<br>bits | Remarks  |
|------------------------------------|---------------|-------------|----------------------------------------------------------------------------------------------|------------|----------|
|                                    | Single<br>Tag |             | <tagname></tagname>                                                                          |            |          |
|                                    | 1D<br>Array   |             | <tagname>[xl] -<br/><tagname>[xh]</tagname></tagname>                                        |            |          |
| *4                                 | 2D<br>Array   |             | <tagname>[xl,yl] -<br/><tagname>[xh,yh]</tagname></tagname>                                  |            |          |
| DATE <sup>~4</sup><br>REAL<br>TIME | 3D<br>Array   | -           | <tagname>[xl,yl,zl] -<br/><tagname>[xh,yh,zh]</tagname></tagname>                            |            | *1 *2    |
| TIME_OF_DA<br>Y                    | 4D<br>Array   |             | <tagname>[xl,yl,zl,wl] -<br/><tagname>[xh,yh,zh,wh]</tagname></tagname>                      |            |          |
|                                    | 5D<br>Array   |             | <tagname>[xl,yl,zl,vl,wl] -<br/><tagname>[xh,yh,zh,vh,wh]</tagname></tagname>                |            |          |
|                                    | 6D<br>Array   |             | <tagname>[xl,yl,zl,ul,vl,wl]<br/>-<br/><tagname>[xh,yh,zh,uh,vh,<br/>wh]</tagname></tagname> |            |          |
|                                    | Single<br>Tag |             | <tagname></tagname>                                                                          |            |          |
|                                    | 1D<br>Array   |             | <tagname>[xl] -<br/><tagname>[xh]</tagname></tagname>                                        |            |          |
|                                    | 2D<br>Array   | <           | <tagname>[xl,yl] -<br/><tagname>[xh,yh]</tagname></tagname>                                  | _          | *1 *2 *5 |
| DATE_AND_                          | 3D<br>Array   | -           | <tagname>[xl,yl,zl] -<br/><tagname>[xh,yh,zh]</tagname></tagname>                            |            |          |
| TIME                               | 4D<br>Array   |             | <tagname>[xl,yl,zl,wl] -<br/><tagname>[xh,yh,zh,wh]</tagname></tagname>                      |            |          |
|                                    | 5D<br>Array   |             | <tagname>[xl,yl,zl,vl,wl] -<br/><tagname>[xh,yh,zh,vh,wh]</tagname></tagname>                |            |          |
|                                    | 6D<br>Array   |             | <tagname>[xl,yl,zl,ul,vl,wl]<br/>-<br/><tagname>[xh,yh,zh,uh,vh,<br/>wh]</tagname></tagname> |            |          |

| Device |               | Bit Address | Word Address                                                                                 | 32<br>bits | Remarks |
|--------|---------------|-------------|----------------------------------------------------------------------------------------------|------------|---------|
| STRING | Single<br>Tag |             | <tagname></tagname>                                                                          |            |         |
|        | 1D<br>Array   |             | <tagname>[xl] -<br/><tagname>[xh]</tagname></tagname>                                        |            | *1 *2   |
|        | 2D<br>Array   |             | <tagname>[xl,yl] -<br/><tagname>[xh,yh]</tagname></tagname>                                  |            |         |
|        | 3D<br>Array   |             | <tagname>[xl,yl,zl] -<br/><tagname>[xh,yh,zh]</tagname></tagname>                            |            |         |
|        | 4D<br>Array   |             | <tagname>[xl,yl,zl,wl] -<br/><tagname>[xh,yh,zh,wh]</tagname></tagname>                      |            |         |
|        | 5D<br>Array   |             | <tagname>[xl,yl,zl,vl,wl] -<br/><tagname>[xh,yh,zh,vh,wh]</tagname></tagname>                |            |         |
|        | 6D<br>Array   |             | <tagname>[xl,yl,zl,ul,vl,wl]<br/>-<br/><tagname>[xh,yh,zh,uh,vh,<br/>wh]</tagname></tagname> |            |         |

\*1 <TAGNAME>: For structures, Tag Name includes the structure name. The maximum length of the Tag Name is 255 characters, which includes delimiters and the element number.

Example

| BOOL type single tag:             | "BOOLSYMBOL"          |
|-----------------------------------|-----------------------|
| BOOL type 1D array:               | "BOOL1D[10]"          |
| WORD type 2D array:               | "WORD2D[10,10]"       |
| UDINT type 3D array:              | "UDINT[0,1,2]"        |
| User-defined structure:           | "STRUCT001.STRINGSYM" |
| Vou connot start names with any o | f the fellowing texts |

• You cannot start names with any of the following text: LS, USR, SCR, PRT

- \*2 The number of elements for each dimension is shown from "l" (Number of minimum element) to "h" (Number of maximum element).
- \*3 By default, the system data area is set up with 16 words. Even if you want to use less than 16 words for the system data area, you have to map a 16 word (or larger) array tag and then select the items for the system data area.
- \*4 Handled as 16-bit devices in the External Device, but as 32-bit devices in GP-Pro EX.

\*5 64-bit device

| IMPORTANT | <ul> <li>You cannot import S7-1200 series tag data (symbol addresses).</li> <li>The tag import feature is supported in GP-Pro EX V3.01.000 or later (or in the case of GP-4*01TM, V3.10.000 or later).</li> </ul>                                                                                    |
|-----------|----------------------------------------------------------------------------------------------------|
| NOTE      | <ul> <li>Please refer to the GP-Pro EX Reference Manual for system data area.</li> <li>Cf. GP-Pro EX Reference Manual "LS Area (Direct Access Method Area)"</li> <li>Please refer to the precautions on manual notation for icons in the table.</li> <li>"Manual Symbols and Terminology"</li> </ul> |

## 7 Device Code and Address Code

Use device code and address code when you select "Device Type & Address" for the address type in data displays.

NOTE

• When using a tag, device code and address code cannot be used.

#### 7.1 S7-200 Series

| Device          | Device  | Name   | Device Code | Address Code                       |  |
|-----------------|---------|--------|-------------|------------------------------------|--|
| Device          | English | German | (HEX)       | Address Code                       |  |
| Variables       | V       | V      | 0001        | Value of word address divided by 2 |  |
| Input           | Ι       | Е      | 0080        | Value of word address divided by 2 |  |
| Output          | Q       | А      | 0081        | Value of word address divided by 2 |  |
| Internal Marker | М       | М      | 0082        | Value of word address divided by 2 |  |
| Timer           | Т       | Т      | 0060        | Word Address                       |  |
| Counter         | С       | Z      | 0061        | Word Address                       |  |

#### 7.2 S7-300/400 Series

| Device          | Device Name |        | Device Code | Address Code                                                         |  |
|-----------------|-------------|--------|-------------|----------------------------------------------------------------------|--|
| Device          | English     | German | (HEX)       | Autress Code                                                         |  |
| Data Block      | DB          | DB     | 0000        | (Data Block No. x 0x10000) + Value<br>of (word address divided by 2) |  |
| Input           | Ι           | Е      | 0080        | Value of word address divided by 2                                   |  |
| Output          | Q           | А      | 0081        | Value of word address divided by 2                                   |  |
| Internal Marker | М           | М      | 0082        | Value of word address divided by 2                                   |  |
| Timer           | Т           | Т      | 0060        | Word Address                                                         |  |
| Counter         | С           | Z      | 0061        | Word Address                                                         |  |

#### 7.3 S7-1200 Series

| Daviaa          | Device Name |        | Device Code | Address Code                                                         |
|-----------------|-------------|--------|-------------|----------------------------------------------------------------------|
| Device          | English     | German | (HEX)       | Address Code                                                         |
| Data Block      | DB          | DB     | 0000        | (Data Block No. x 0x10000) + Value<br>of (word address divided by 2) |
| Input           | Ι           | Е      | 0080        | Value of word address divided by 2                                   |
| Output          | Q           | А      | 0081        | Value of word address divided by 2                                   |
| Internal Marker | М           | М      | 0082        | Value of word address divided by 2                                   |

## 8 Error Messages

Error messages are displayed on the Display screen as follows: "No.: Device Name: Error Message (Error Occurrence Area)". Each description is shown below.

| Item                  | Description                                                                                                    |  |  |
|-----------------------|----------------------------------------------------------------------------------------------------|--|--|
| No.                   | Error No.                                                                                                    |  |  |
| Device Name           | Name of the External Device where error occurs. Device name is a title of the External Device set with GP-Pro EX. (Initial value [PLC1])                                                                                                    |  |  |
| Error Message         | Displays messages related to the error which occurs.                                                                                                    |  |  |
| Error Occurrence Area | <ul> <li>Displays IP address or device address of the External Device where error occurs, or error codes received from the External Device.</li> <li><b>NOTE</b> <ul> <li>IP address is displayed as "IP address (Decimal): MAC address (Hex)".</li> <li>Device address is displayed as "Address: Device address".</li> <li>Received error codes are displayed as "Decimal [Hex]".</li> </ul> </li> </ul> |  |  |

#### Display Examples of Error Messages

"RHAA035: PLC1: Error has been responded for device write command (Error Code: 2 [02H])"

NOTE
Please refer to the manual of the External Device for more detail of received error codes.
Please refer to "Display-related errors" of "Maintenance/Troubleshooting Guide" for a common error message to the driver.

#### ■ Peculiar Error Message Displayed with GP-Pro EX

| Message                                                                                                    | Description                                                                                                    |
|----------------------------------------------------------------------------------------------------|----------------------------------------------------------------------------------------------------|
| This version does not support speed higher than<br>187500 bps.<br>Speed is changed to 187500. Please save the project. | When the project is made with an older driver than<br>Ver.1.01.00 and set transmission rate faster than<br>187500bps, this error is displayed.<br>The error can be avoided by saving the project. |

|  | Peculiar | Error | Message | to | Driver |
|--|----------|-------|---------|----|--------|
|--|----------|-------|---------|----|--------|

| Error Code | Error Message                                                                                                | Description                                                                                                    |
|------------|----------------------------------------------------------------------------------------------------|----------------------------------------------------------------------------------------------------|
| RHxx130    | No MPI Token ring detected <sup>*1</sup>                                                                     | The display does not detect the presence of<br>the token ring. Check Baud Rate settings and<br>cable etc                                                                                                    |
| RHxx131    | Target Node Not Found (PLC%d)                                                                                | The requested target node is not in the token<br>ring. Verify that the target node number is<br>correct and that the target is connected to the<br>network.                                                                                                    |
| RHxx132    | Connection refused                                                                                           | The target node refuses the connection<br>request. The Target External Device<br>resources are full. Too many nodes are<br>connected to this External Device.                                                                                                    |
| RHxx133    | Duplicate Node Detected                                                                                      | A duplicated node has been detected on the network. Reassign the node numbers.                                                                                                    |
| RHxx134    | Illegal Highest Node                                                                                         | The Highest Node parameter is illegal.<br>Change it to 15/31/63 or 126 numbers.                                                                                                    |
| RHxx135    | Illegal Node No.                                                                                             | A Node exists that exceeds the Highest Node<br>Number. Fix the Node number of Highest<br>Node parameter.                                                                                                    |
| RHxx136    | MPI Send Error                                                                                               | There was an error during sending data via<br>the MPI H/W feature. Check SIO parameters<br>and Cables etc                                                                                                    |
| RHxx137    | MPI Receive Error                                                                                            | There was an error during the receive of data<br>via the MPI H/W feature. Check the SIO<br>parameters and Cables etc                                                                                                    |
| RHxx138    | Speed setting is wrong(%s). Maximum<br>possible speed is 187500. Please change it<br>and restart the system. | When the old project with higher baud rates<br>is downloaded to AGP, it can not be used<br>with this version. User has to change the<br>baud rate and download the project again. In<br>addition, MPI network baud rates have to be<br>changed (in all PLCs/Devices). |
| RHxx139    | MPI driver can not be used with COM1 and COM2 at the same time                                               | This version can not be used with COM1 and COM2. One of the port has to be removed from the project and download is required.                                                                                                    |
| RHxx140    | The driver(in COM%d) can not be used together with MPI.                                                      | The other driver used in COM 1 or COM2<br>can not be used together with MPI direct<br>driver. Other driver has to be removed from<br>the project and project download is required.                                                                                    |
| RHxx141    | (Node Name) : Out of range value inwrite<br>request (Address: %s)                                            | This message displays when the display unit<br>writes an out-of-range value to a DATE,<br>TIME_OF_DAY, or DATE_AND_TIME<br>device.<br>Please write values that fall within the<br>associated device range.                                                            |

\*1 When it connects with the S7-200 series in the network where there is not a master device besides Display, it may be displayed.

When this error is displayed more than three seconds, please reset the display device.